HP Photosmart M22/M23 Digital Camera with HP Instant Share

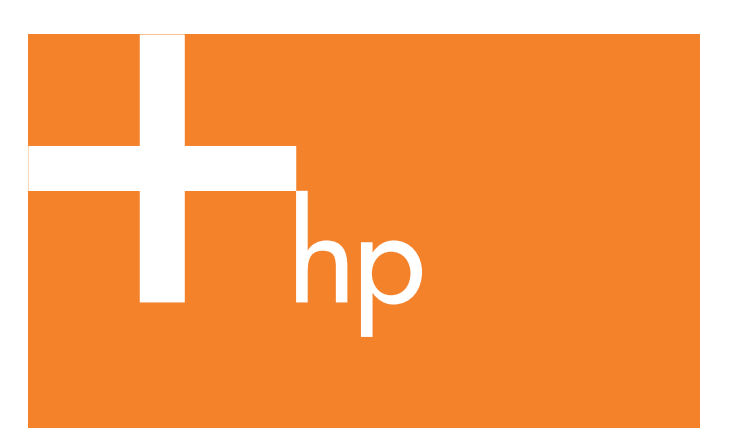

Quick Start Guide

Guía de comienzo rápido

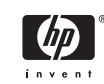

4" X 6" FRONT COVER

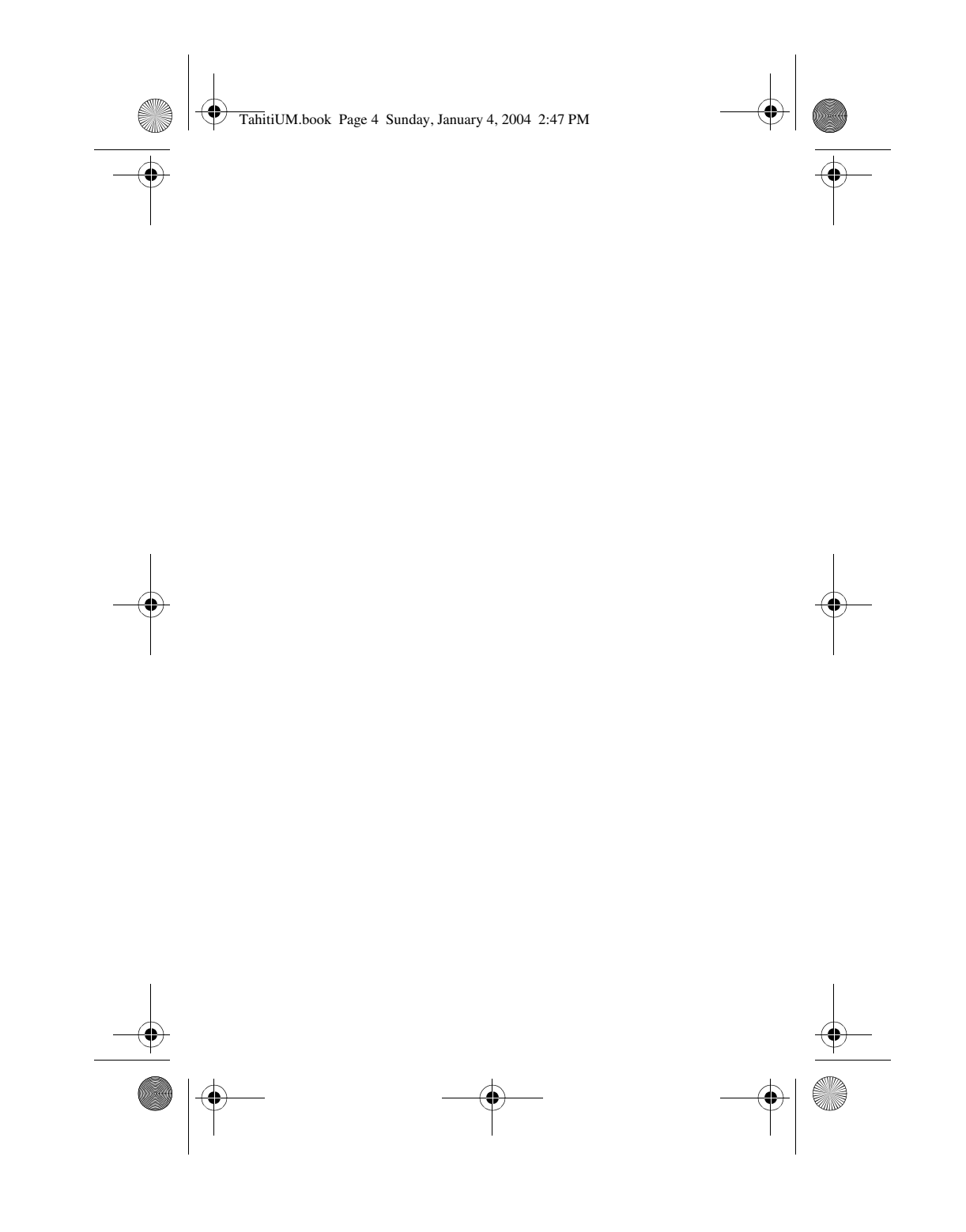

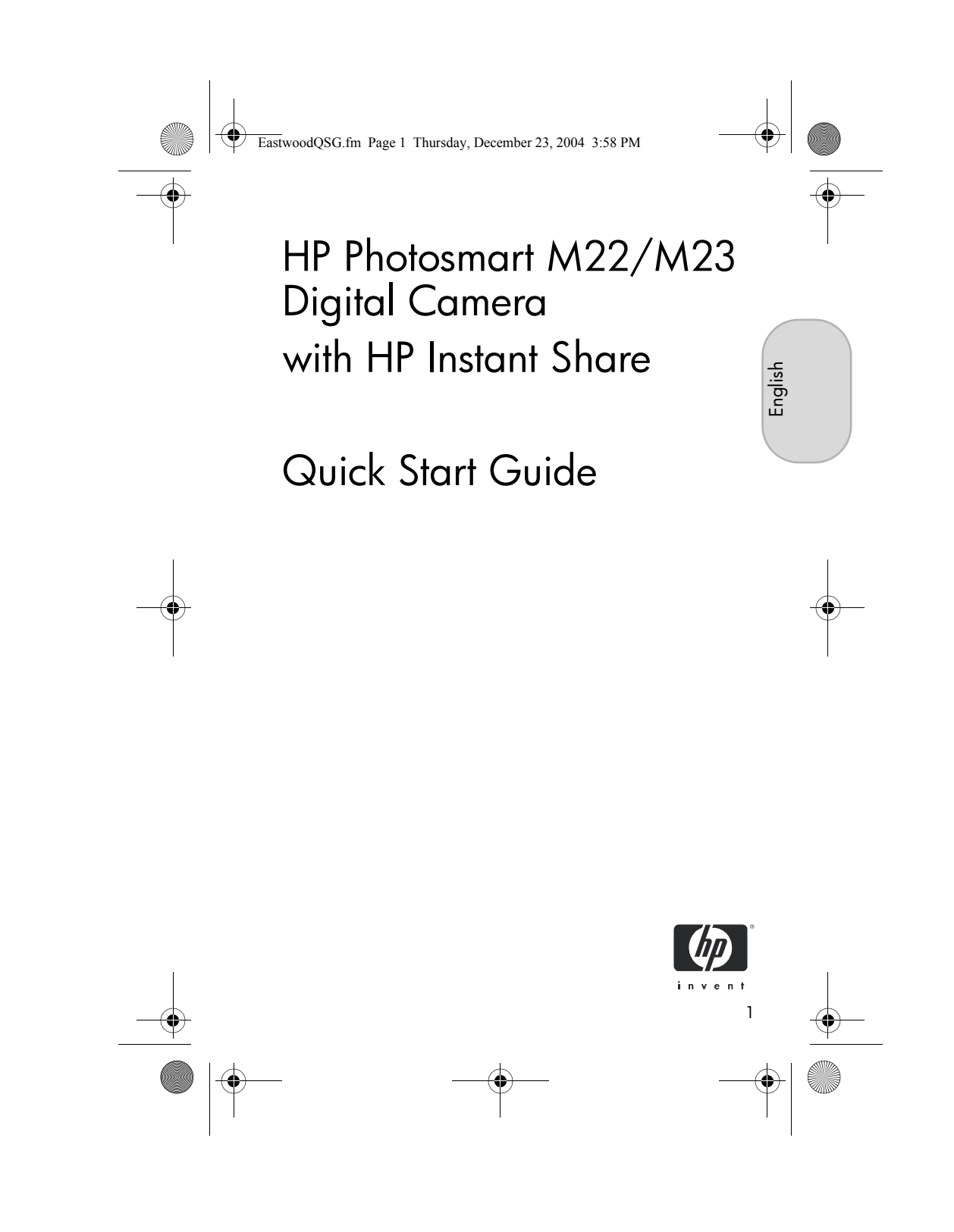

EastwoodQSG.fm Page 2 Thursday, December 23, 2004 3:58 PM

#### Legal Notices

© Copyright 2005 Hewlett-Packard Development Company, L.P. The information contained herein is subject to change without notice. The only warranties for HP products and services are set forth in the express warranty statements accompanying such products and services. Nothing herein should be construed as constituting an additional warranty. HP shall not be liable for technical or editorial errors or omissions contained herein.

 ${\sf Windows} \\ {\rm ${\rm $\mathbb{R}$}$ is a U.S. registered trademark of Microsoft Corporation.} }$ 

### **SD** logo is a trademark of its proprietor.

Important recycling information for our customers in the European Union: To preserve the environment, this product must be recycled after its useful life as required by law. The symbol below indicates that this product may not be disposed in the general trash. Please return the product for proper recovery/ disposal to the authorized collection location nearest to you. For more information regarding return and recycling of HP products generally, please visit:

#### www.hp.com/hpinfo/globalcitizenship/environment/recycle/index.html

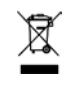

#### For future reference, please enter the following information:

Model Number (on the front of the camera) Serial Number (10-digit number on the bottom of the camera)

Date the camera was purchased

Printed in China

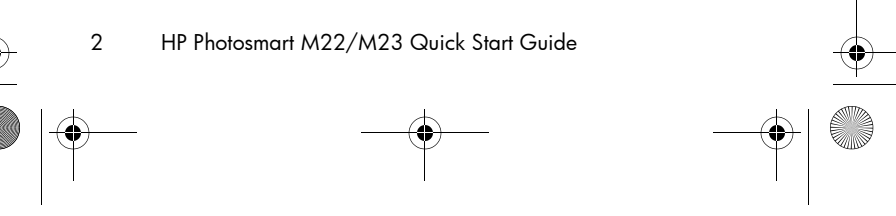

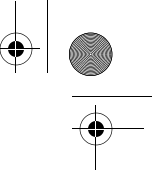

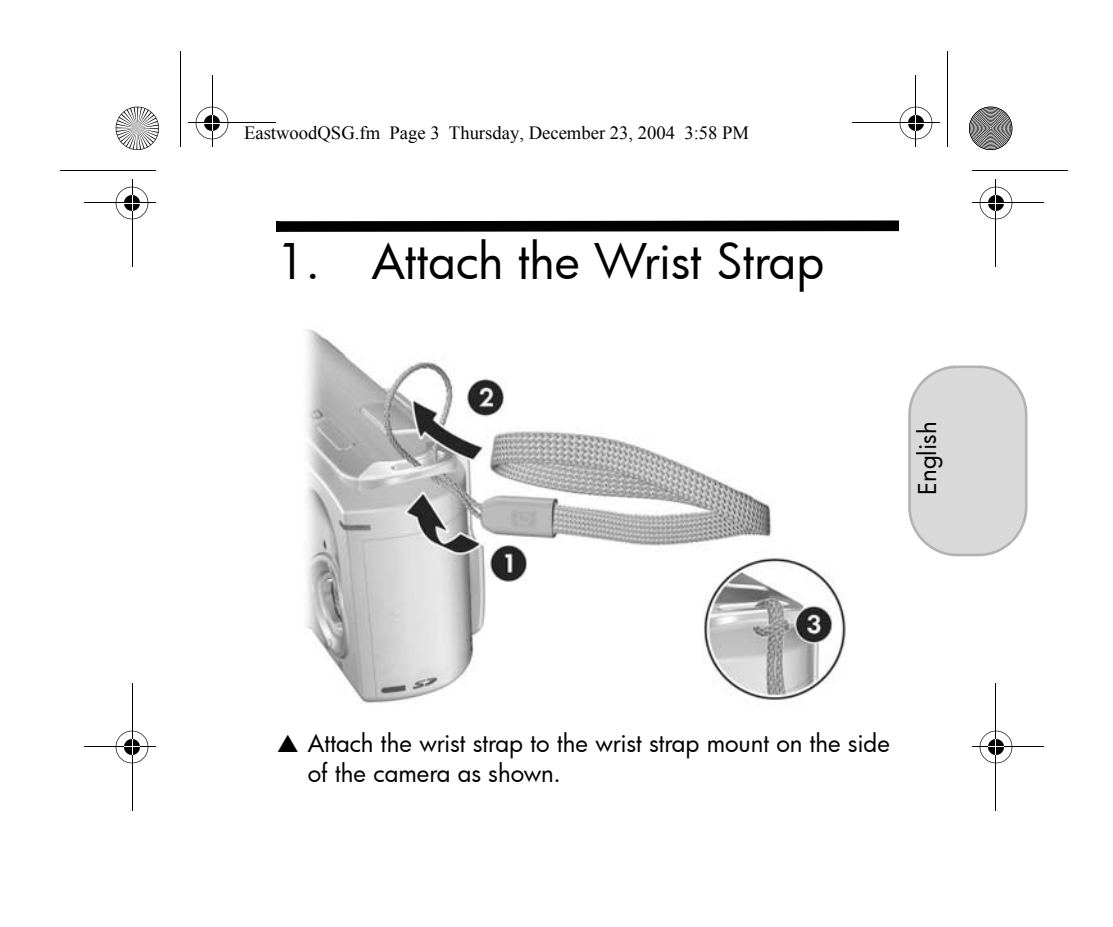

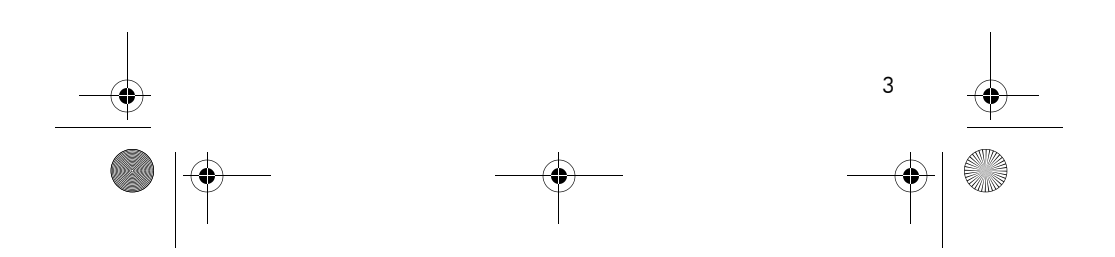

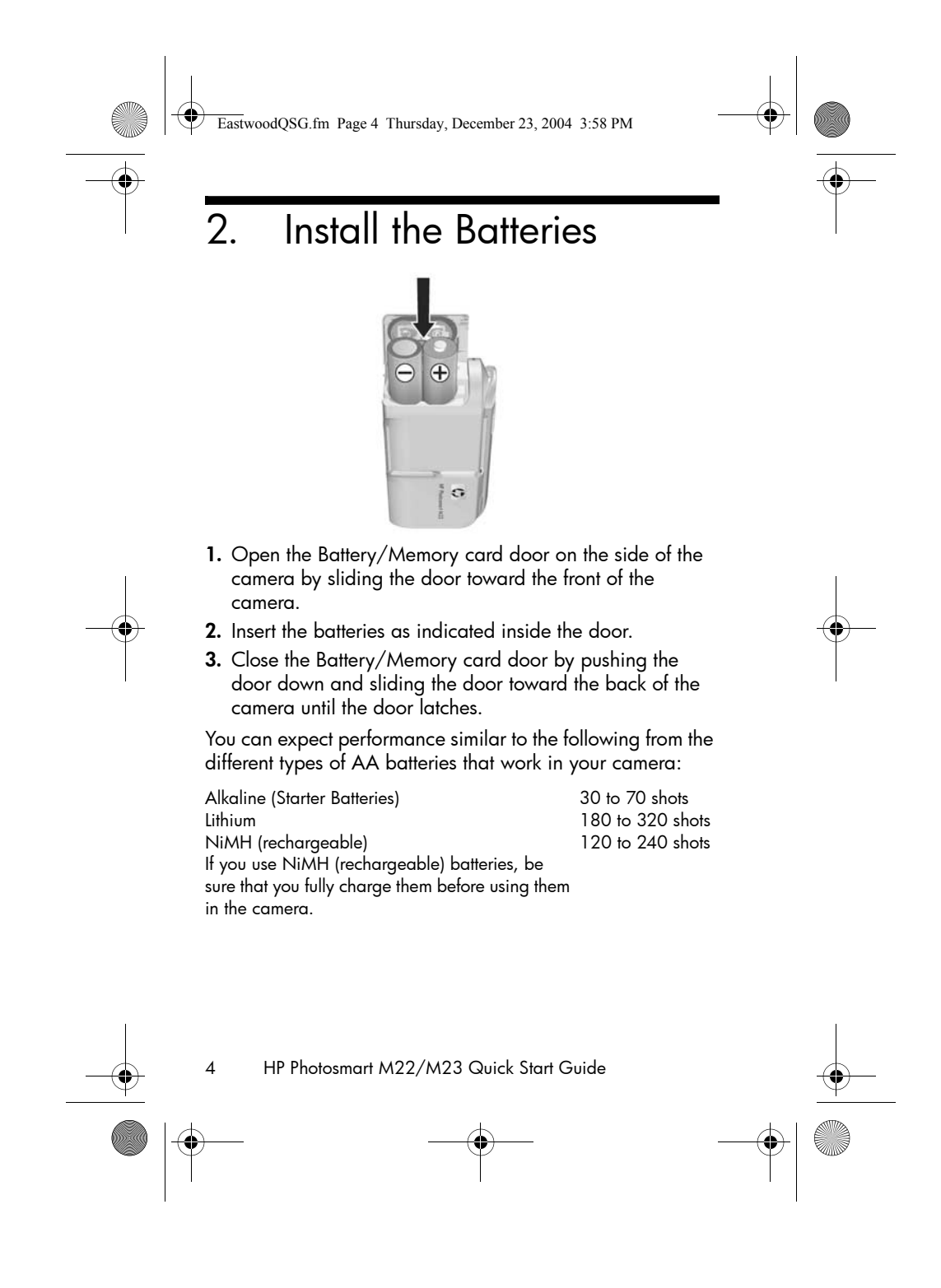

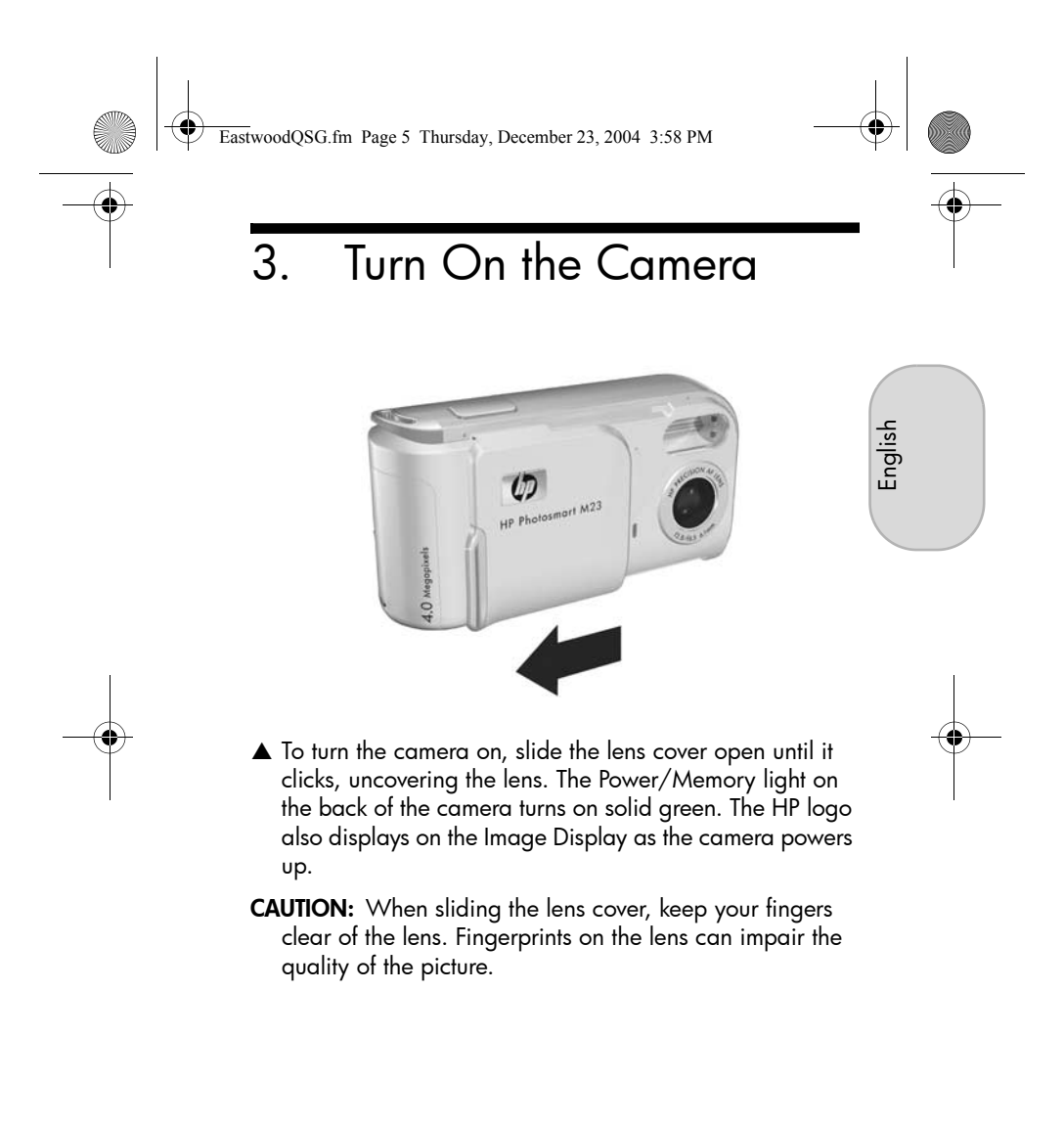

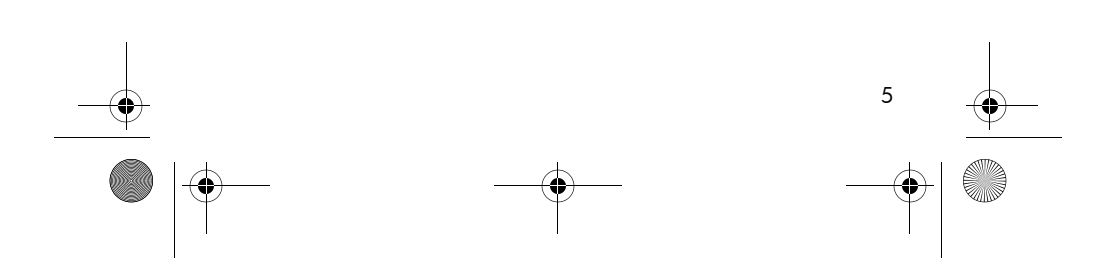

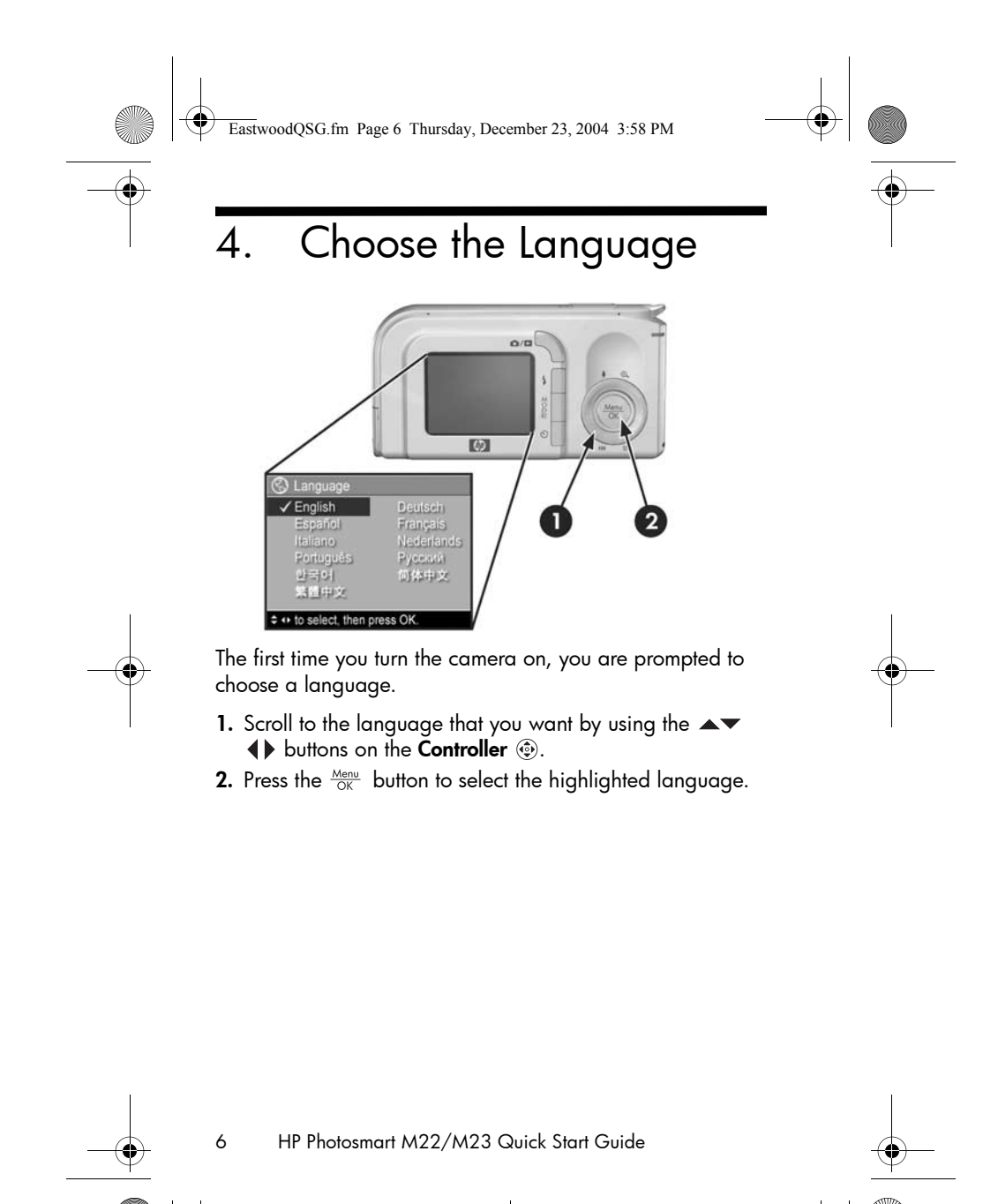

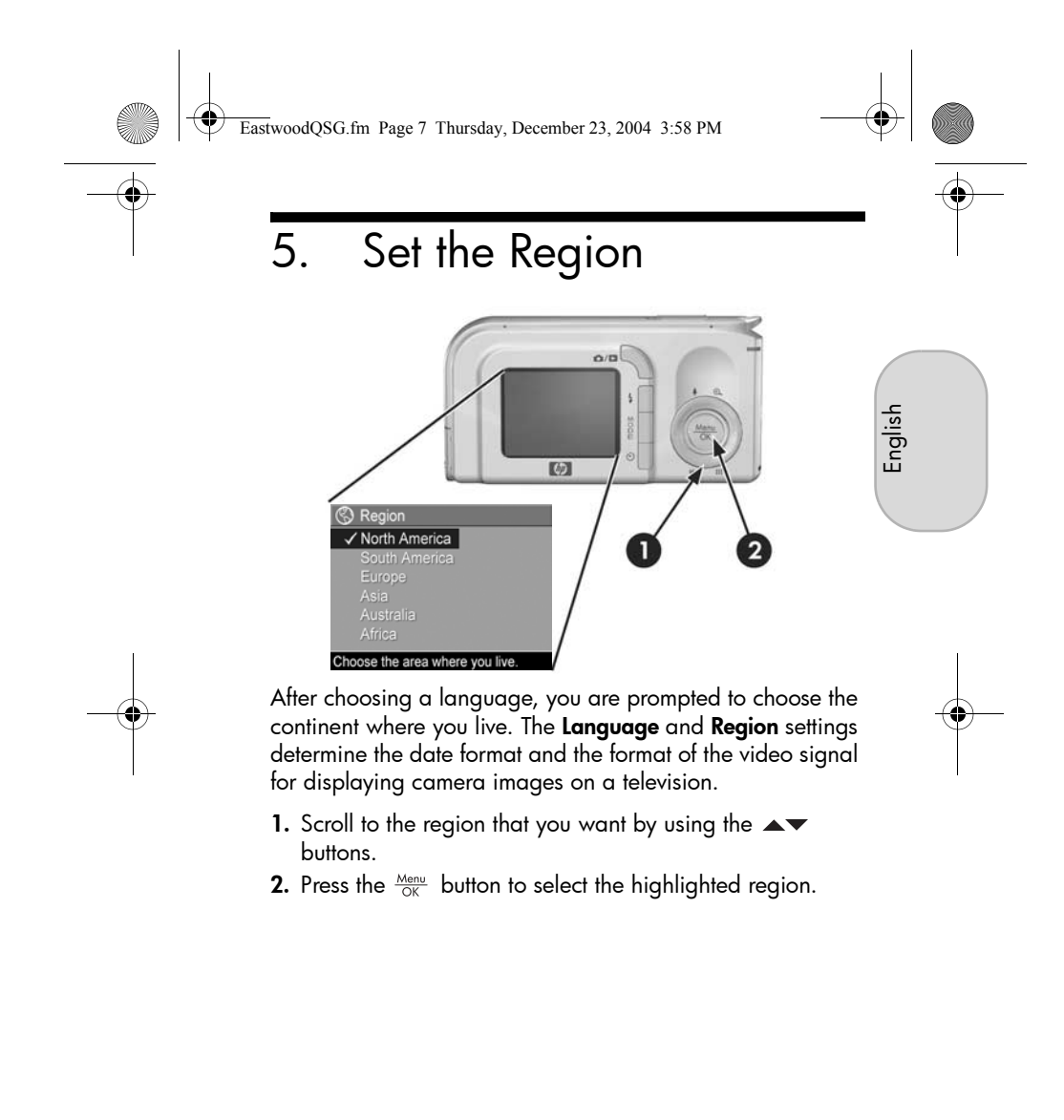

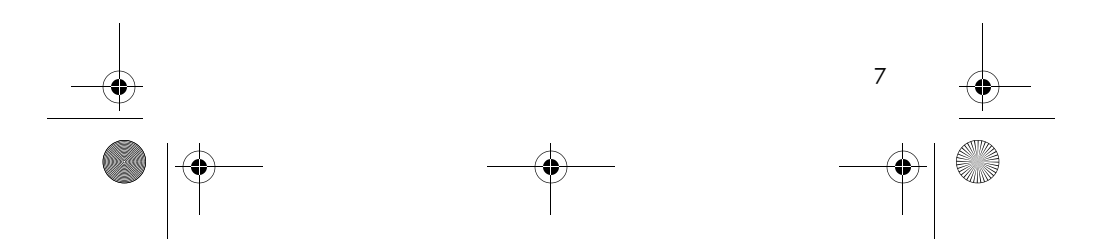

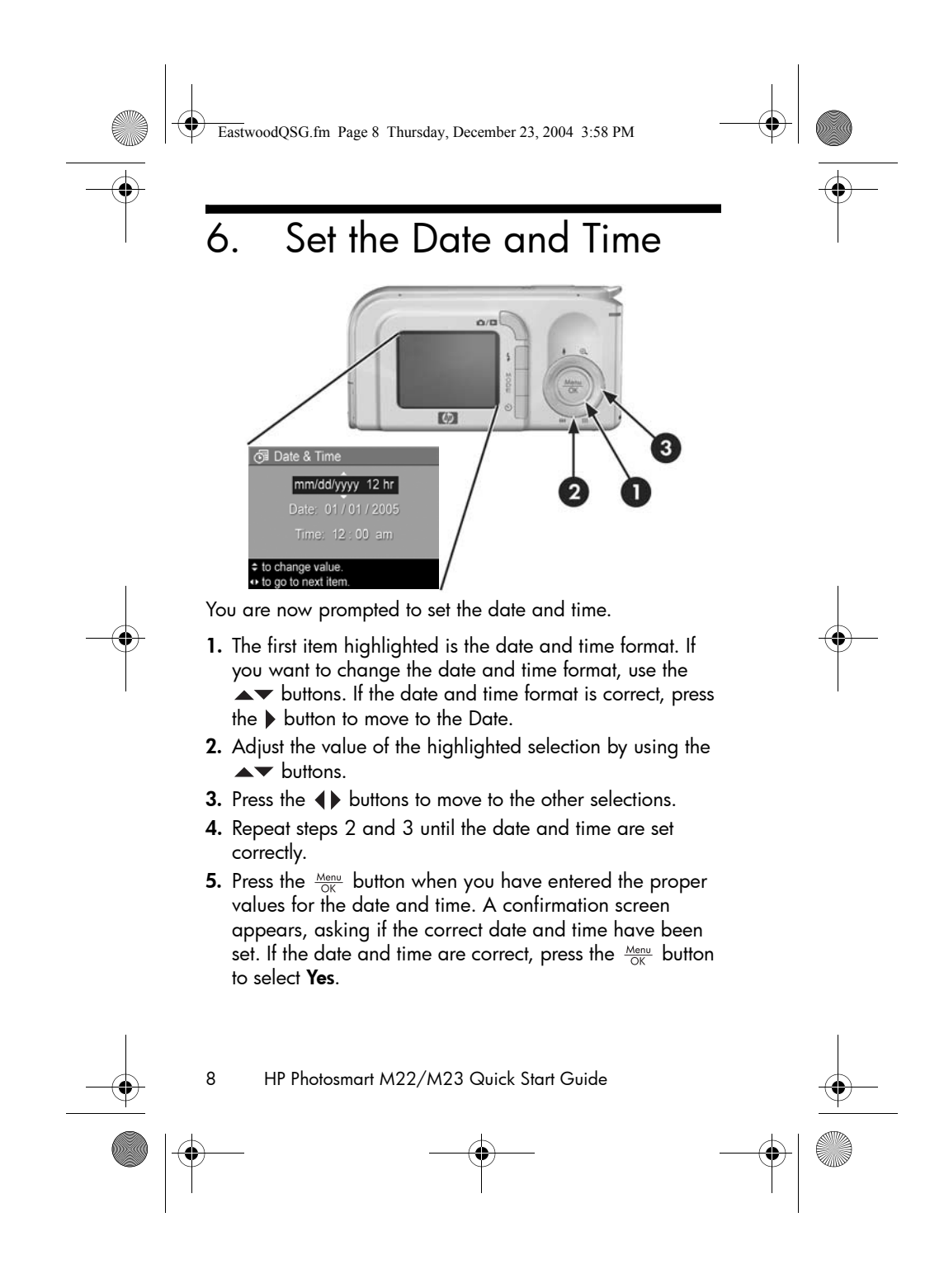

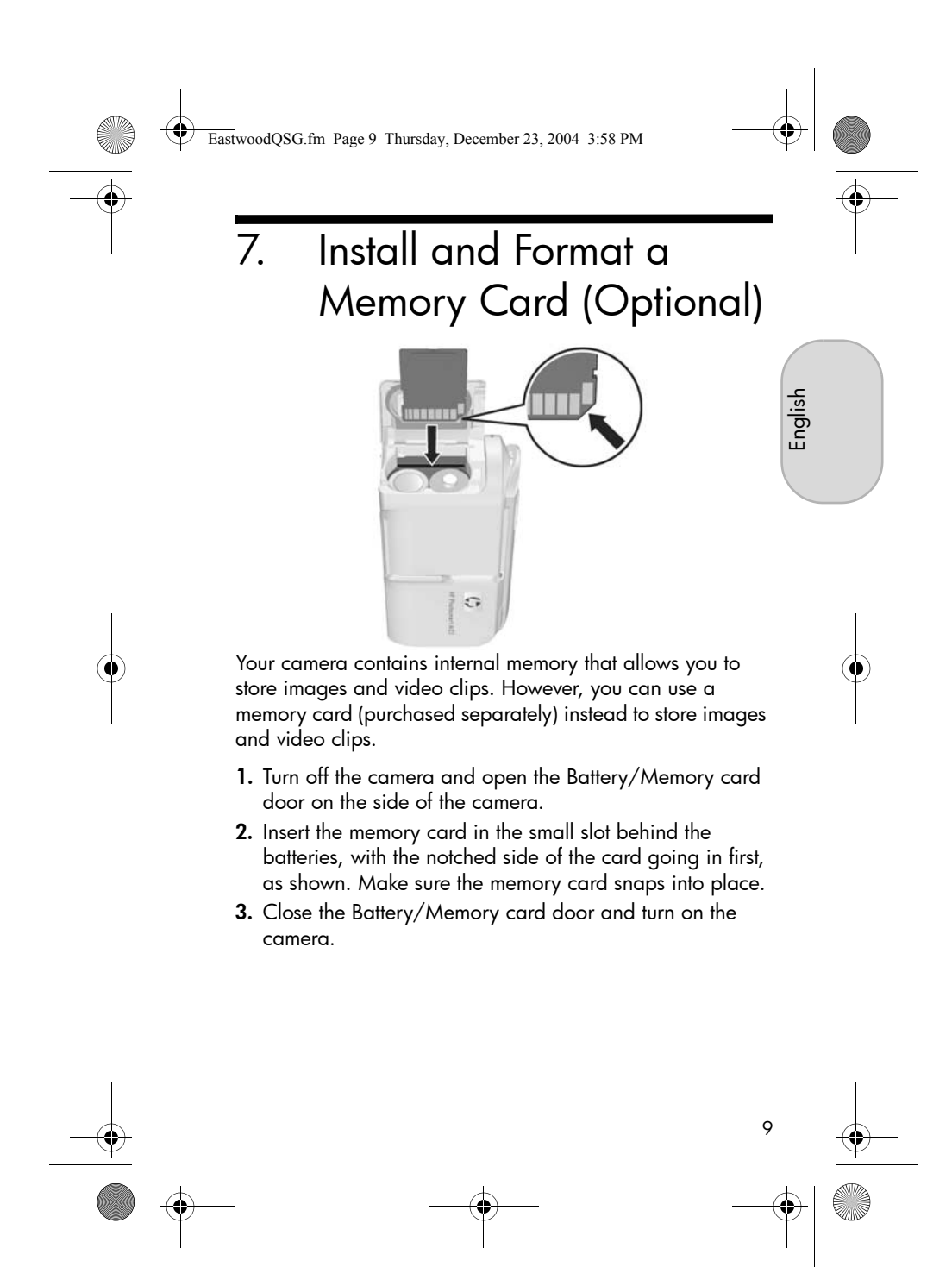

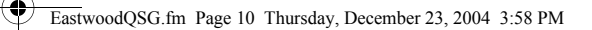

To help prevent corrupted cards and images, you should format memory cards before you use them for the first time. To format the memory card:

- 1. Press the Menu ► button, then use the ► button to move to the **Playback Menu** ►.
- Press the ▼ button to highlight Delete, and then press the <sup>Menu</sup>
   OK
   button to display the Delete sub-menu.
- 3. Use the ▼ button to highlight Format Card, and then press the Menu OK button to display the Format Card confirmation screen.
- **4.** Press the  $\checkmark$  button to highlight **Yes**, and then press the  $\frac{Menu}{OK}$  button to format the card.

**Formatting Card...** appears in the Image Display while the camera is formatting the memory card. When the camera has completed the formatting, the Total Images Summary screen is displayed.

To remove the memory card from the camera, first turn the camera off. Then open the Battery/Memory card door, press down on the top edge of the memory card, and it will spring outward from the slot.

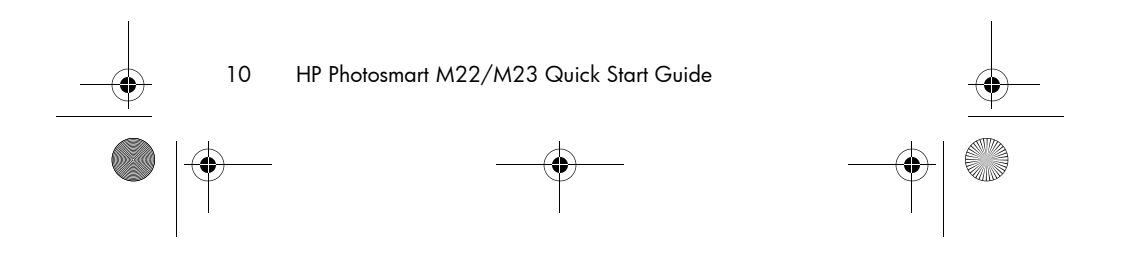

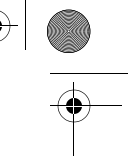

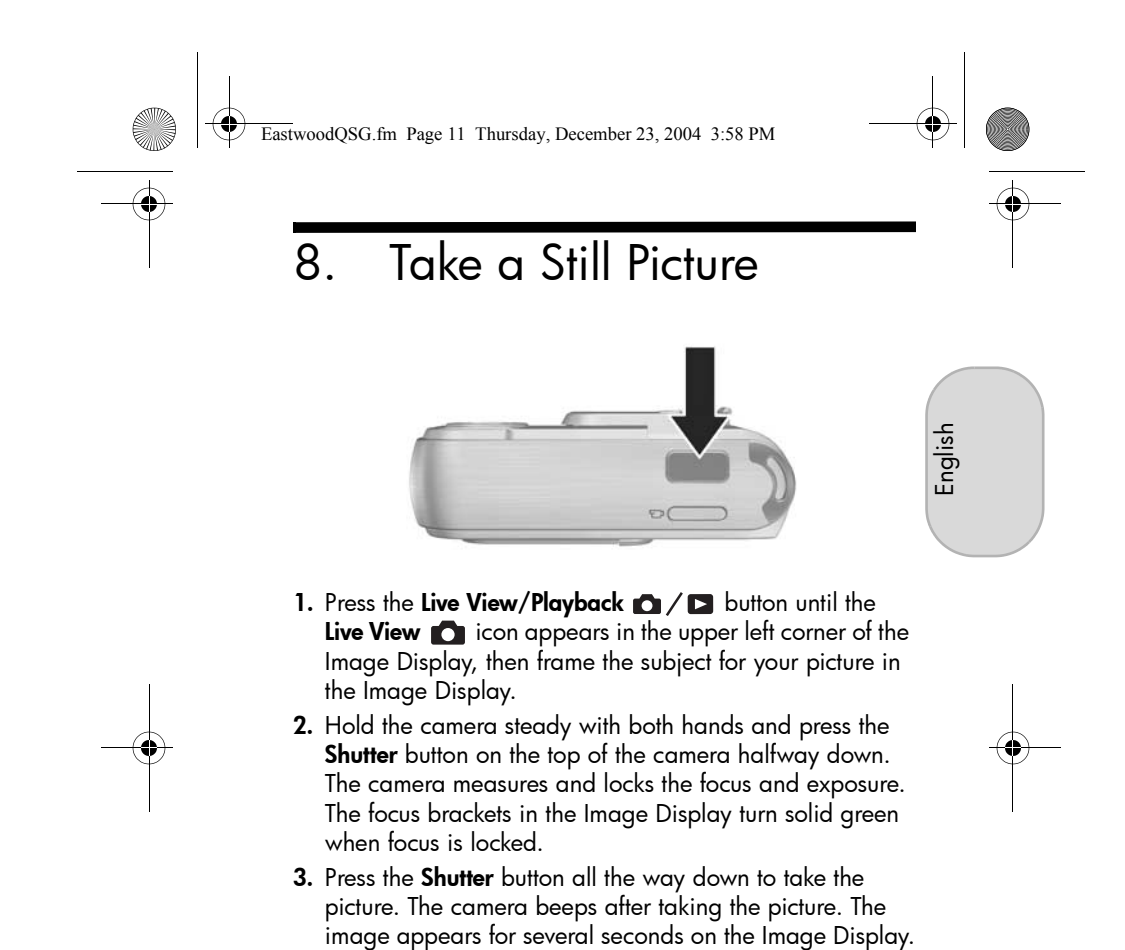

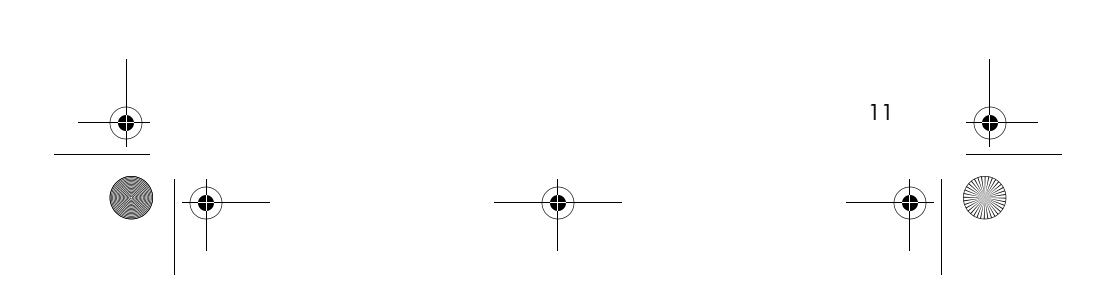

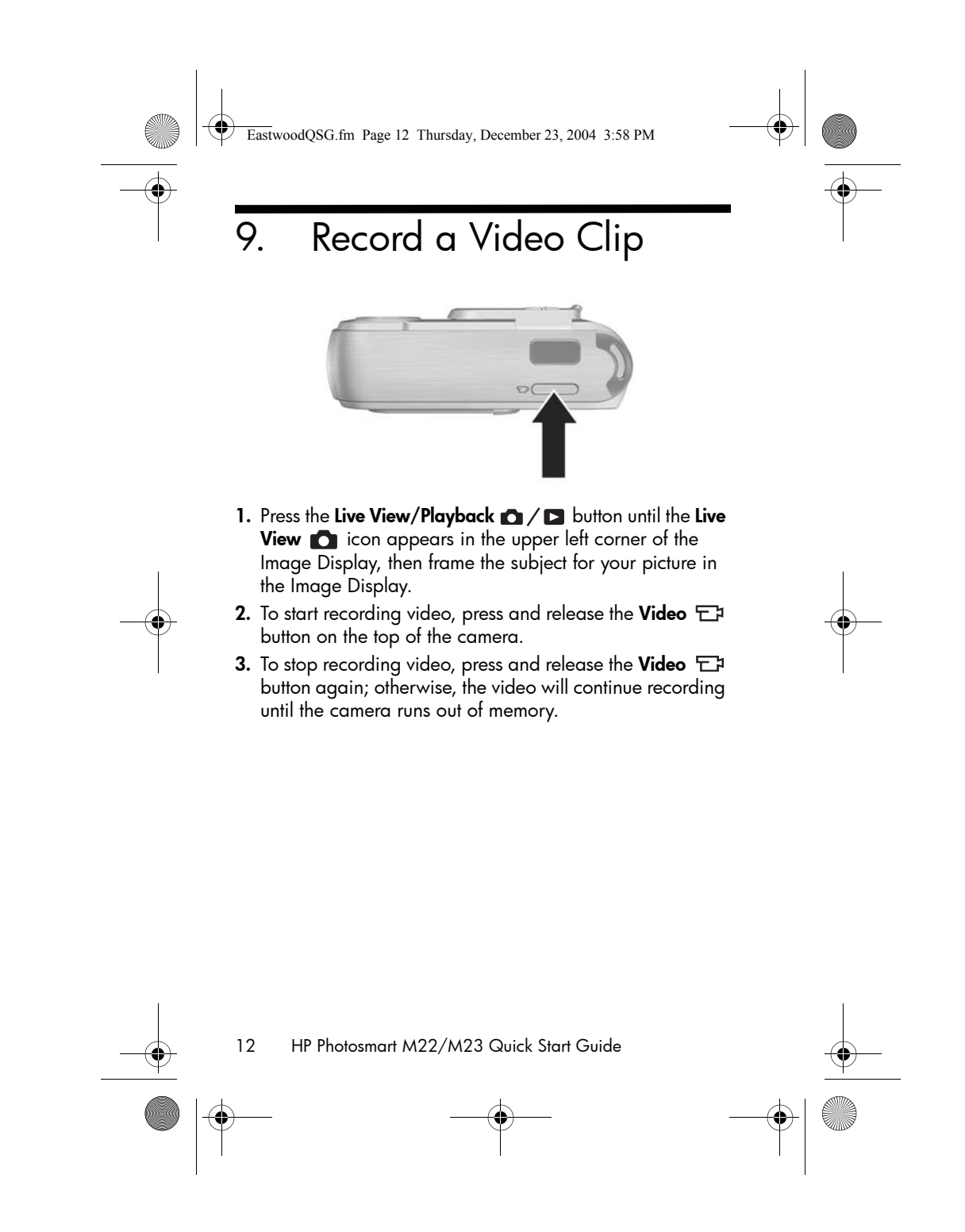

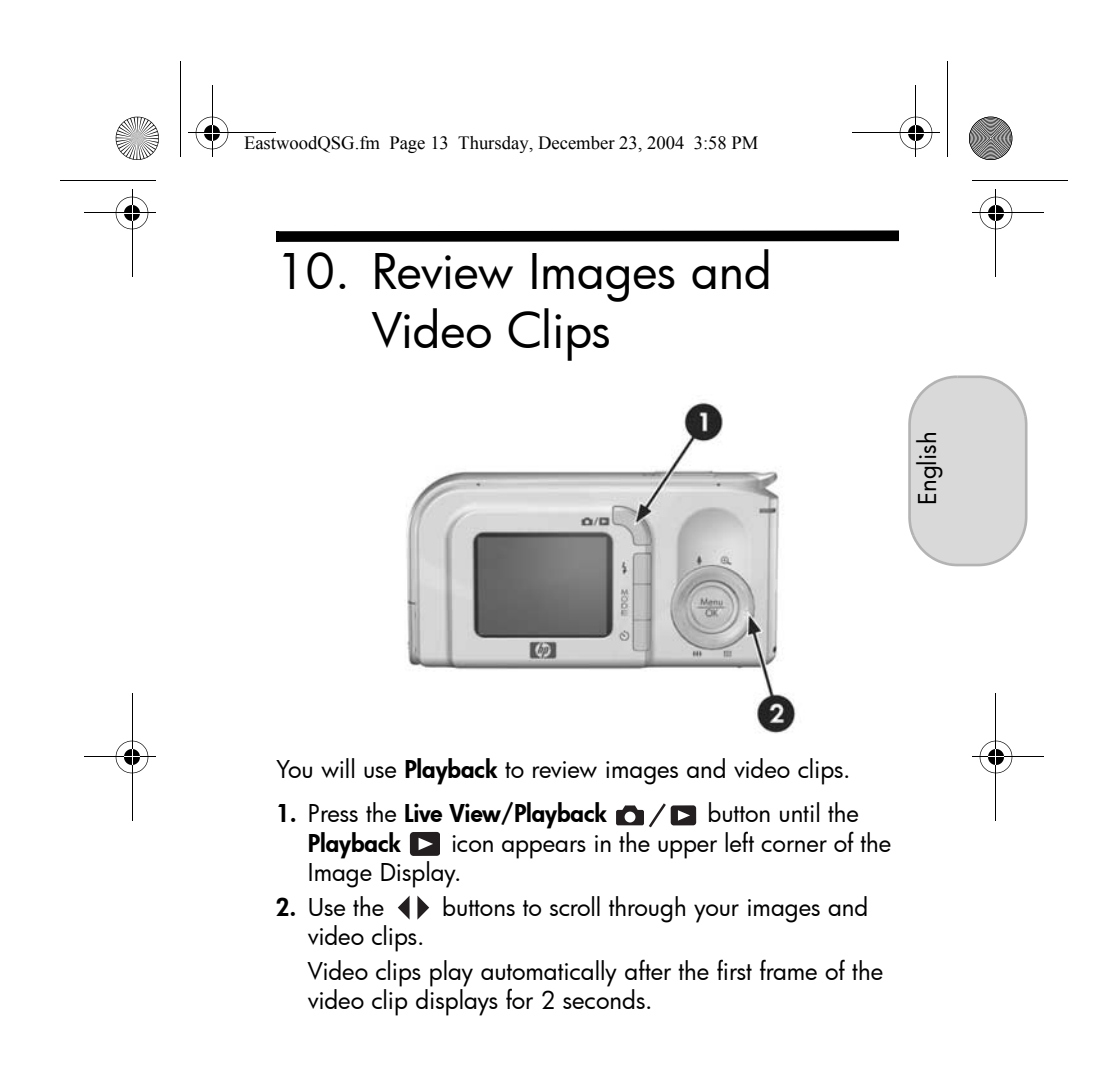

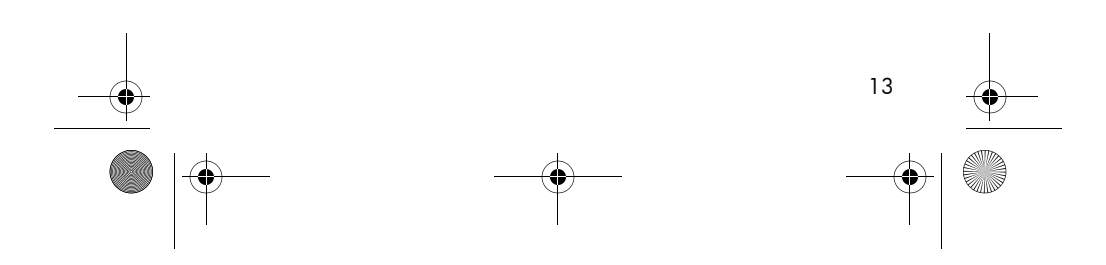

EastwoodQSG.fm Page 14 Thursday, December 23, 2004 3:58 PM

# 11. Install the Software

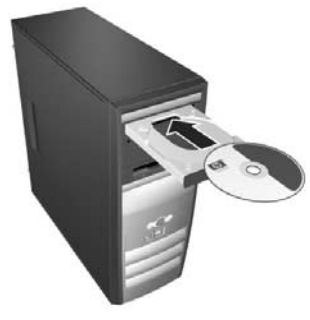

The HP Image Zone software allows you to transfer images from the camera, and then view, edit, print, or e-mail them.

## Windows System Requirements

To install the HP Image Zone software, your computer must have a minimum of 64MB of RAM, Windows 2000, XP, 98, 98 SE, or Me, and Internet Explorer 5.5 Service Pack 2 or higher. If your computer meets these requirements, the installation process installs either the full version of HP Image Zone or HP Image Zone Express. HP Image Zone Express lacks some features contained in the full version. For example, with HP Image Zone Express you cannot set up **HP Instant Share** destinations, as described in **Set Up HP Instant Share Destinations in the Camera (Optional).** 

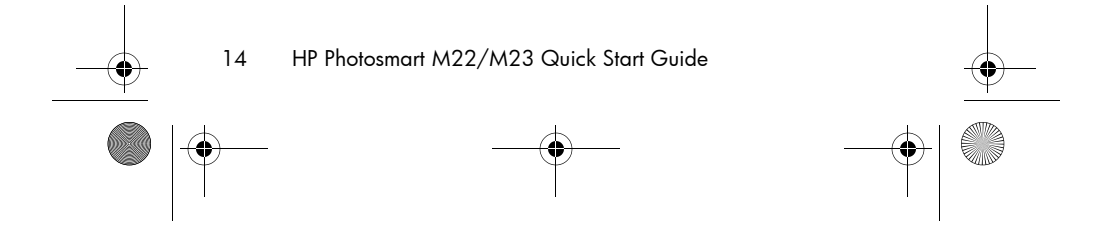

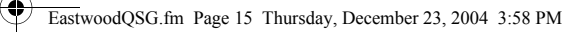

## HP Image Zone Support

If you have trouble installing or using the HP Image Zone software, see the HP Customer Support website for more information: **www.hp.com/support**.

## Windows

- 1. Close all programs and temporarily disable any virus protection software running on your computer.
- Insert the HP Image Zone software CD into the CD Drive of your computer and follow the on-screen instructions. If the installation window does not appear, click Start, click Run, type D:\Setup.exe, where D is the letter of your CD drive, then click OK.
- **3.** When the HP Image Zone software has finished installing, re-enable any virus protection software that you disabled in step 1.

### Macintosh

- 1. Close all programs and temporarily disable any virus protection software running on your computer.
- 2. Insert the HP Image Zone software CD into the CD drive of your computer.
- 3. Double-click the CD icon on the computer desktop.
- **4.** Double-click the installer icon, and then follow the onscreen instructions.
- 5. When the HP Image Zone software has finished installing, re-enable the virus protection software that you disabled in step 1.

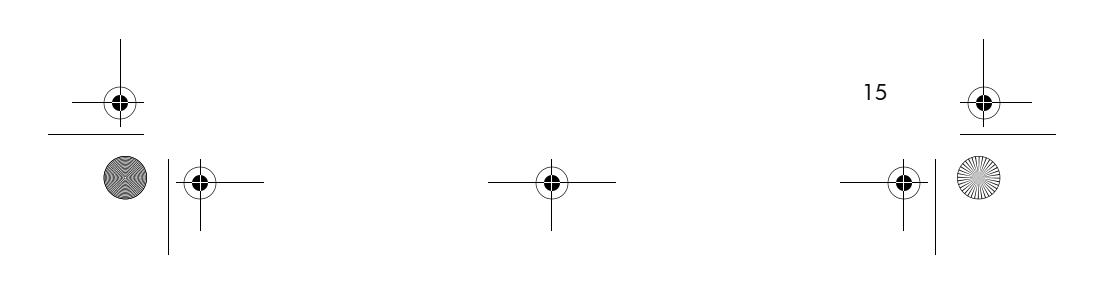

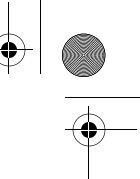

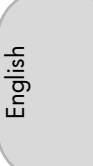

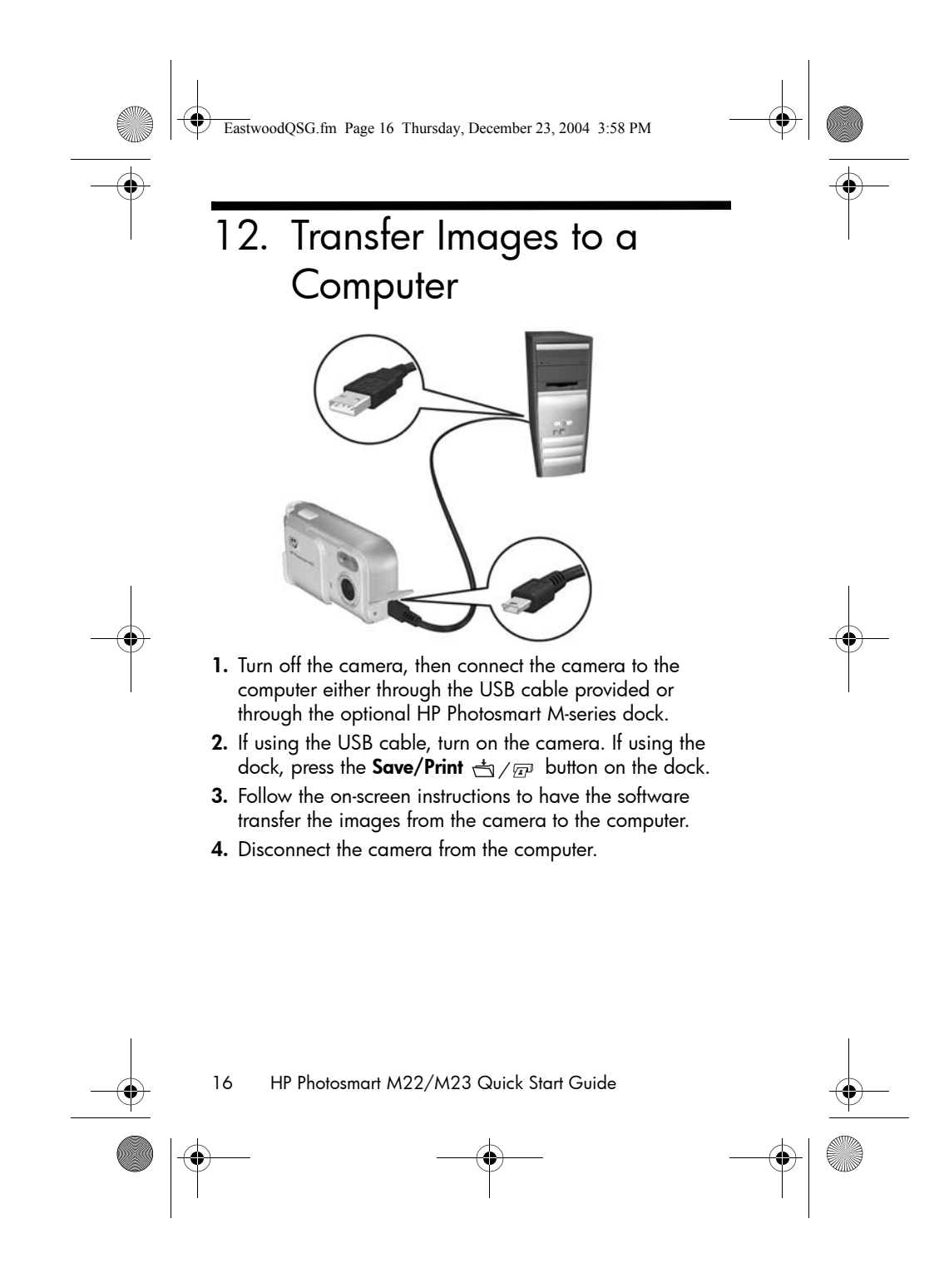

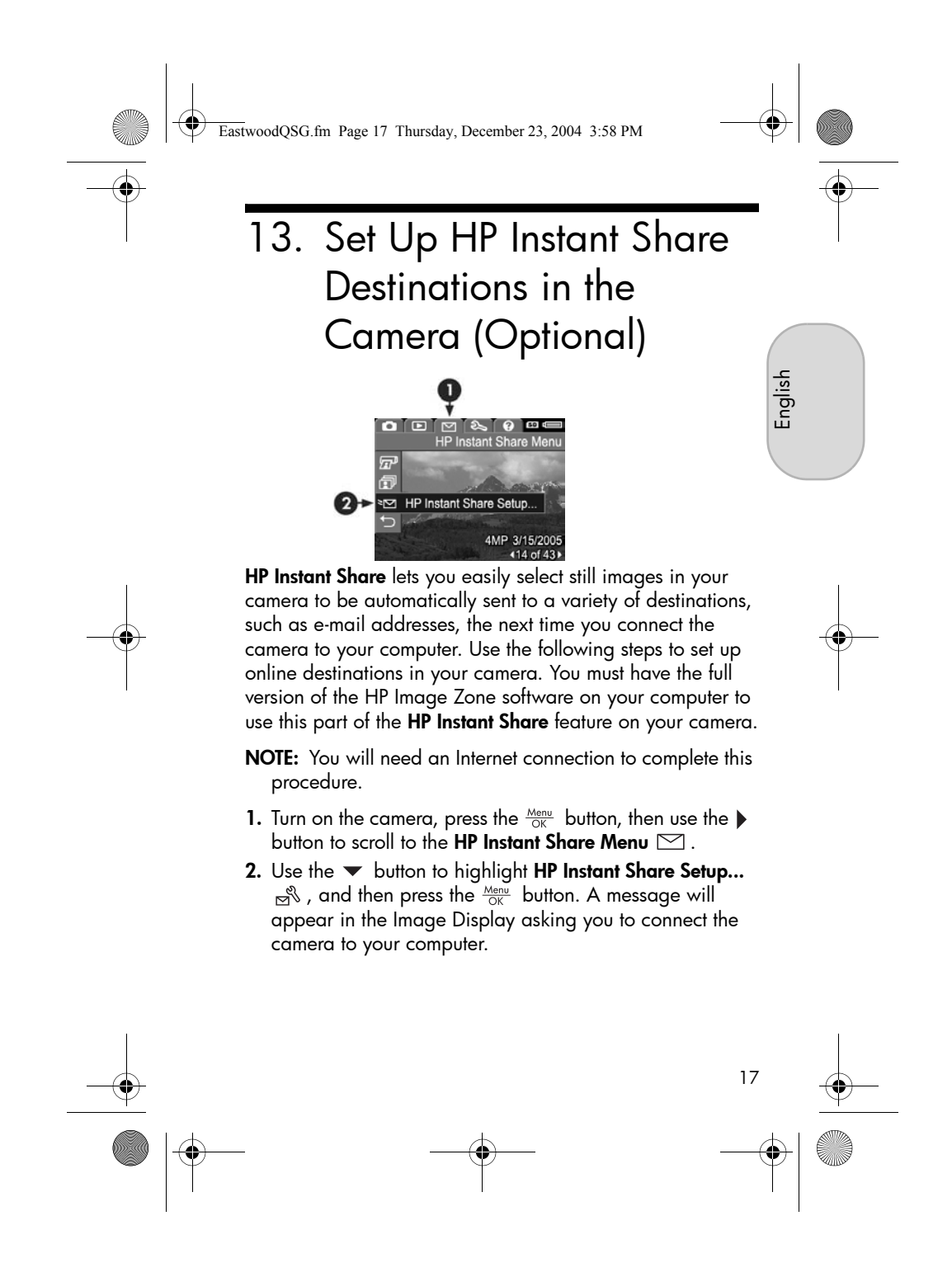

EastwoodQSG.fm Page 18 Thursday, December 23, 2004 3:58 PM

- Without turning off the camera, connect it to your computer again using the same procedure you used in the previous section, Transfer Images to a Computer.
- **4.** The next step is slightly different on a Windows and Macintosh computer:
  - Windows: Connecting the camera to the computer activates the HP Instant Share Setup program. If some other dialog box appears, close that dialog box by clicking Cancel. In the HP Instant Share Setup program, click Start, then follow the on-screen instructions to set up destinations on the computer and save them to your camera.
  - **Macintosh**: Connecting the camera to the computer activates the **HP Instant Share Setup Assistant**. Click **Continue**, then follow the on-screen instructions to set up destinations on the computer and save them to your camera.
- 5. Disconnect the camera from the computer, then go back to the HP Instant Share Menu to check that the new destinations are now in the camera. You can now mark images in the camera to be sent to one or more of these HP Instant Share destinations. See the section titled Sending Images to Destinations in Chapter 4 of the camera User's Manual for details about how to do this. To learn how to view the User's Manual on the HP Image Zone CD, see the next page of this Quick Start Guide.

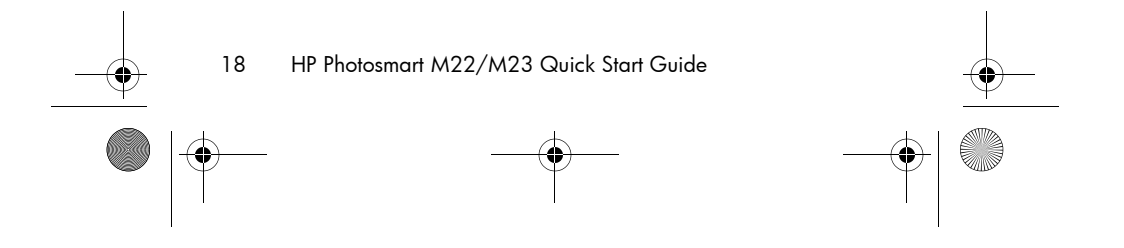

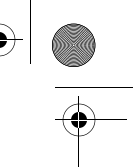

EastwoodQSG.fm Page 19 Thursday, December 23, 2004 3:58 PM

# Getting Assistance

## View the User's Manual on CD

Your camera has many more valuable features that are covered in detail in the User's Manual. These features include HP adaptive lighting technology, in-camera red-eye removal, 9 shooting modes, HP image advice, **HP Instant Share**, direct printing capability, on-camera Help, camera accessories, and much more. Copies of this camera User's Manual in several different languages are located on the HP Image Zone software CD. To view the User's Manual:

- Insert the HP Image Zone software CD into the CD drive of your computer.
- On Windows: Click View User's Manual on the Main page of the CD installation screen.
   On Macintosh: Look in the readme file in the docs folder

of the HP Image Zone software CD.

### Additional Assistance

- For tips and tools to help you use your camera more effectively, visit **www.hp.com/photosmart**.
- HP online service and support is your easy, fast, and direct web resource for product assistance, diagnostics, and driver downloads. It is your one stop source for all service and support needs. Get award winning assistance 24x7 at www.hp.com/support.
- For help with the HP Image Zone software, see the online documentation.

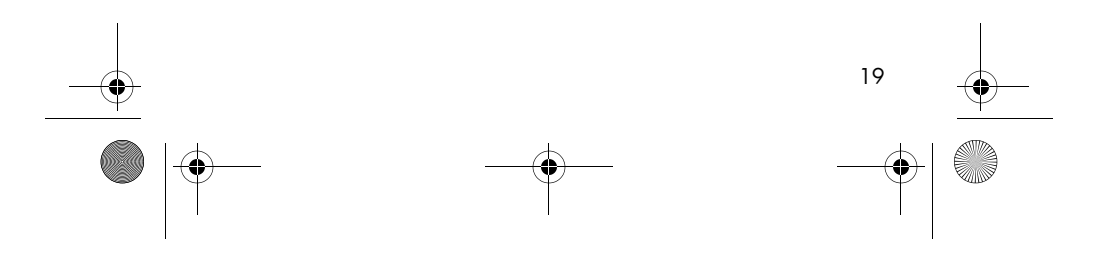

English

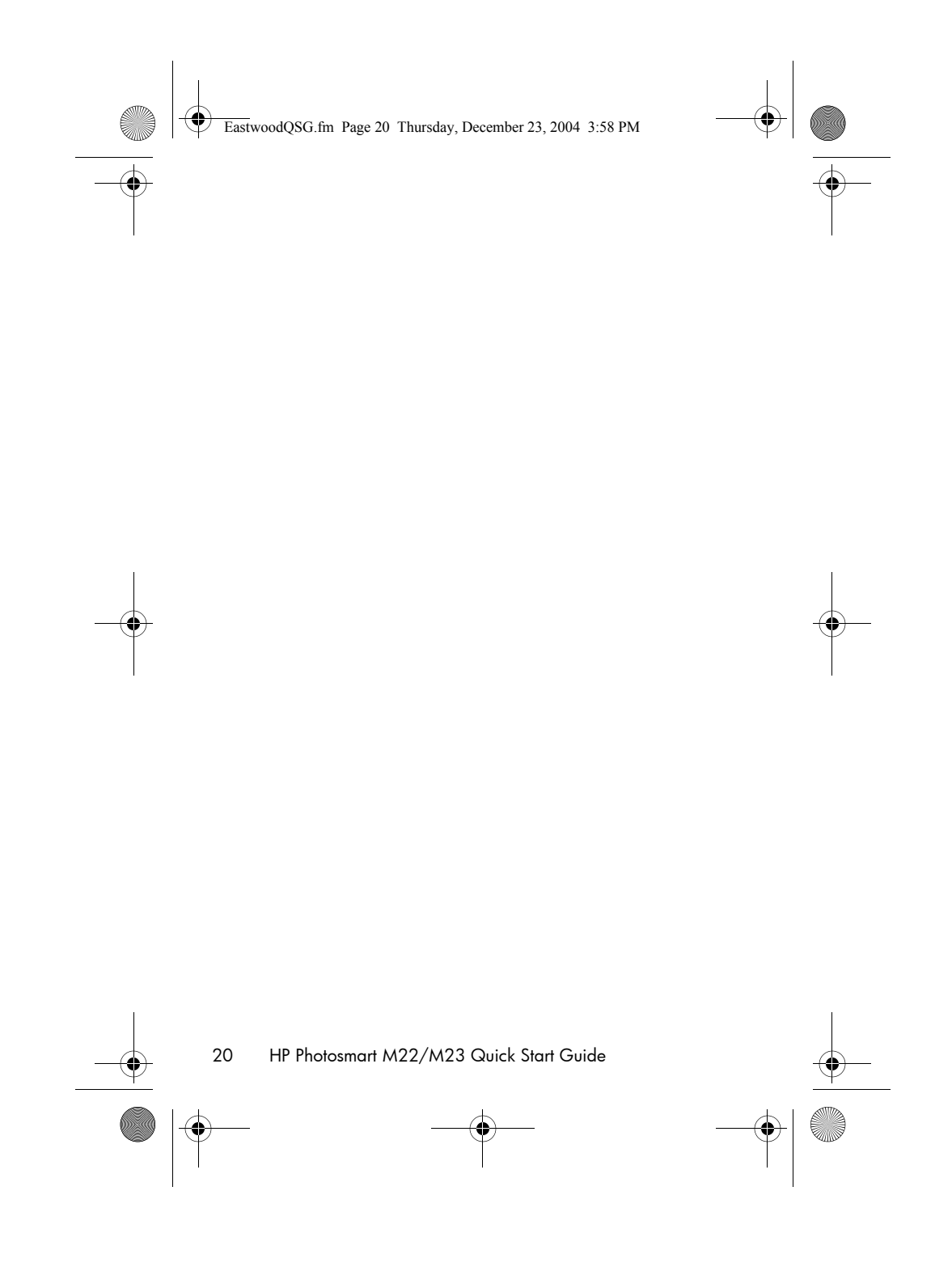

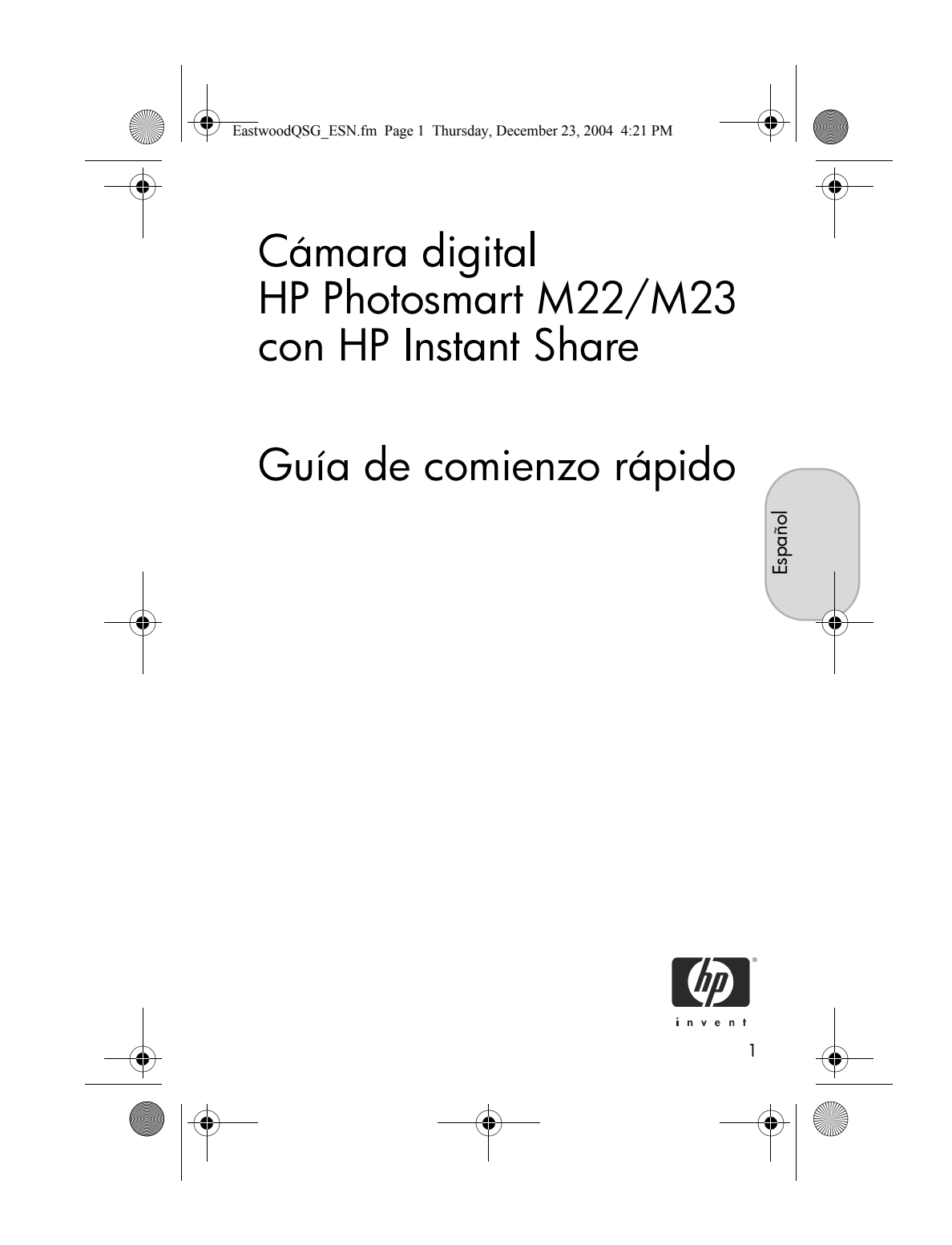

EastwoodQSG\_ESN.fm Page 2 Thursday, December 23, 2004 4:21 PM

#### Avisos legales

© Copyright 2005 Hewlett-Packard Development Company, L.P. La información que aparece en este documento está sujeta a cambios sin

previo aviso. Las únicas garantías de los productos y servicios de HP se detallan en las declaraciones de garantía expresa que acompañan a dichos productos y servicios. Nada de lo que aquí se contenga se considerará como garantía adicional. HP no se hará responsable de los errores u omisiones técnicos o editoriales aquí contenidos.

Windows® es una marca registrada de Microsoft Corporation.

El logotipo SD es una marca comercial de su propietario. Información importante sobre reciclaje para nuestros clientes de la Unión Europea: Para contribuir a la protección del medio ambiente, este producto debe reciclarse por ley al final de su vida útil. El símbolo siguiente indica que este producto no se puede tirar a la basura doméstica. Devuélvalo al centro de recogida autorizado más próximo, donde se recuperará o eliminará adecuadamente. Para obtener más información sobre la devolución y el reciclaje de los productos HP, visite:

www.hp.com/hpinfo/globalcitizenship/environment/recycle/index.html

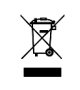

#### Introduzca la siguiente información para referencias futuras:

Número de modelo (en la parte delantera \_\_\_\_\_ de la cámara) Número de serie (número de 10 dígitos en \_\_\_\_\_ la parte inferior de la cámara) Fecha de adquisición de la cámara \_\_\_\_\_

Impreso en China

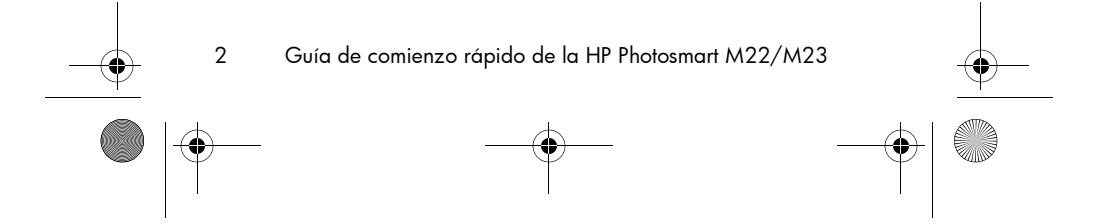

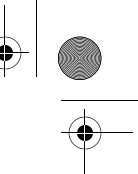

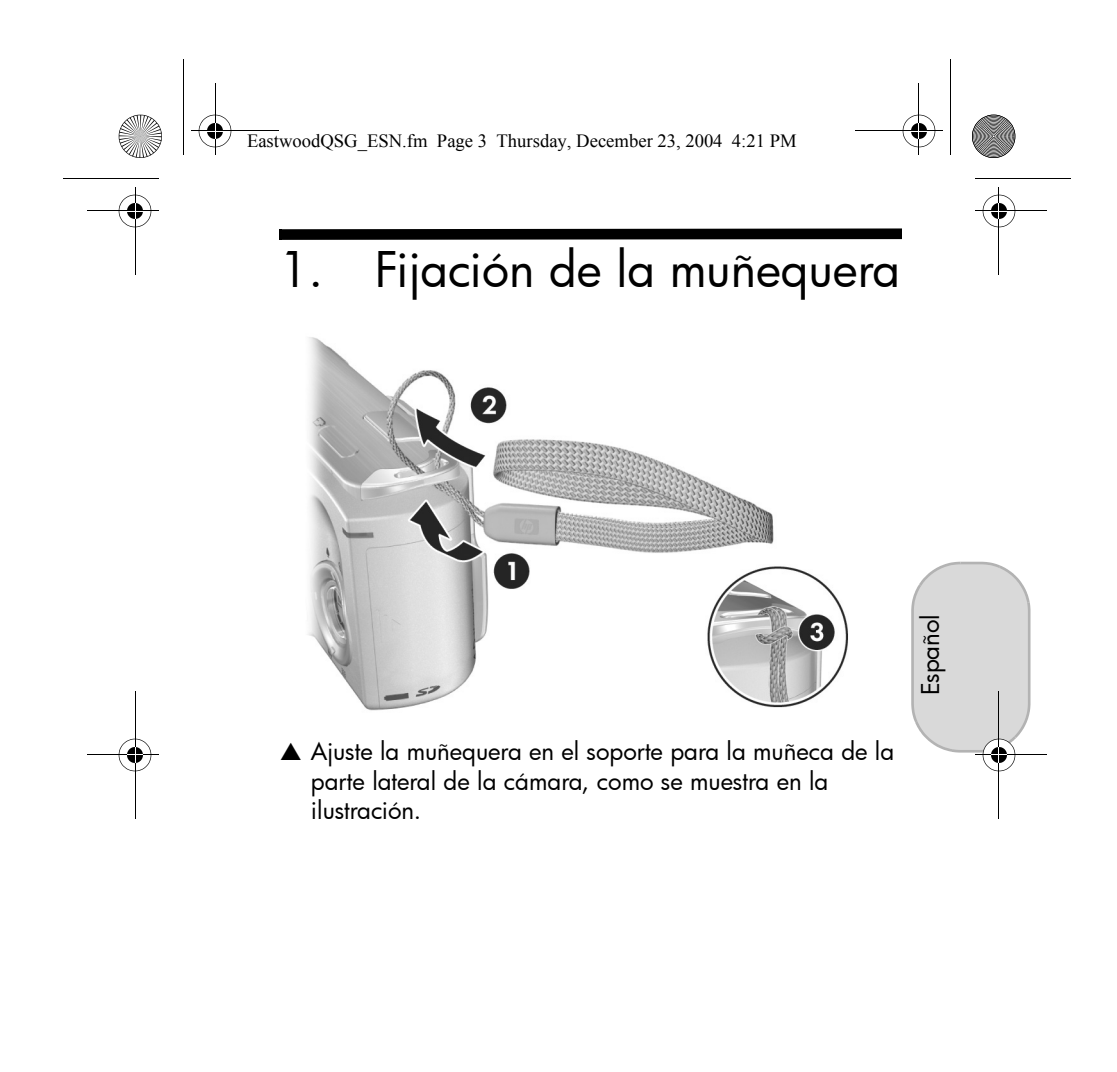

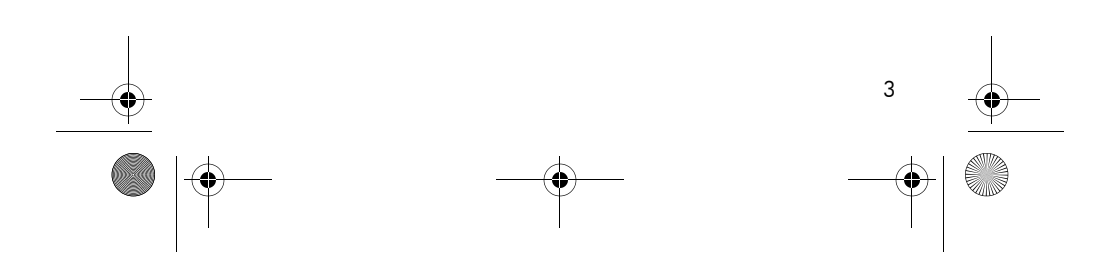

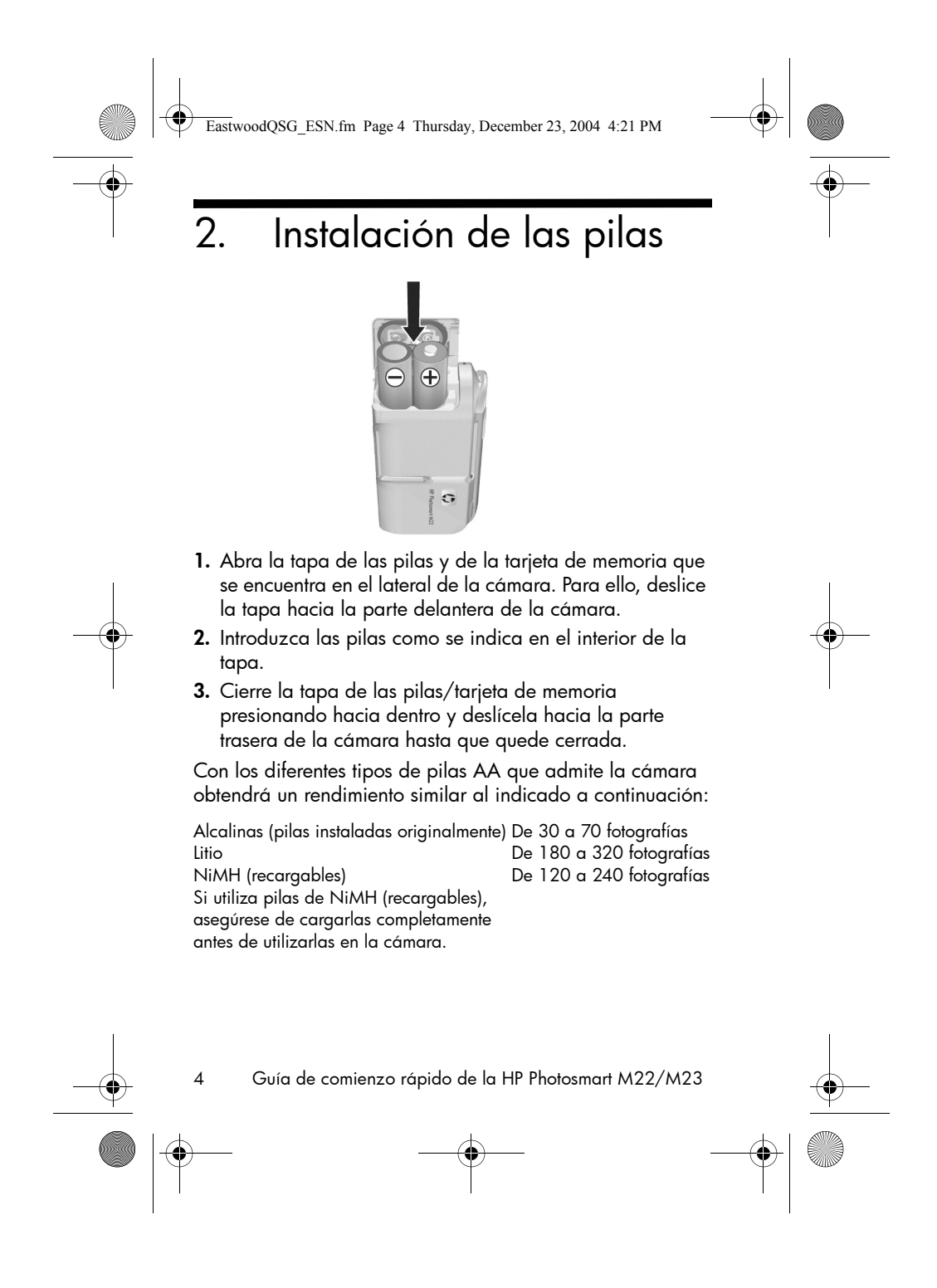

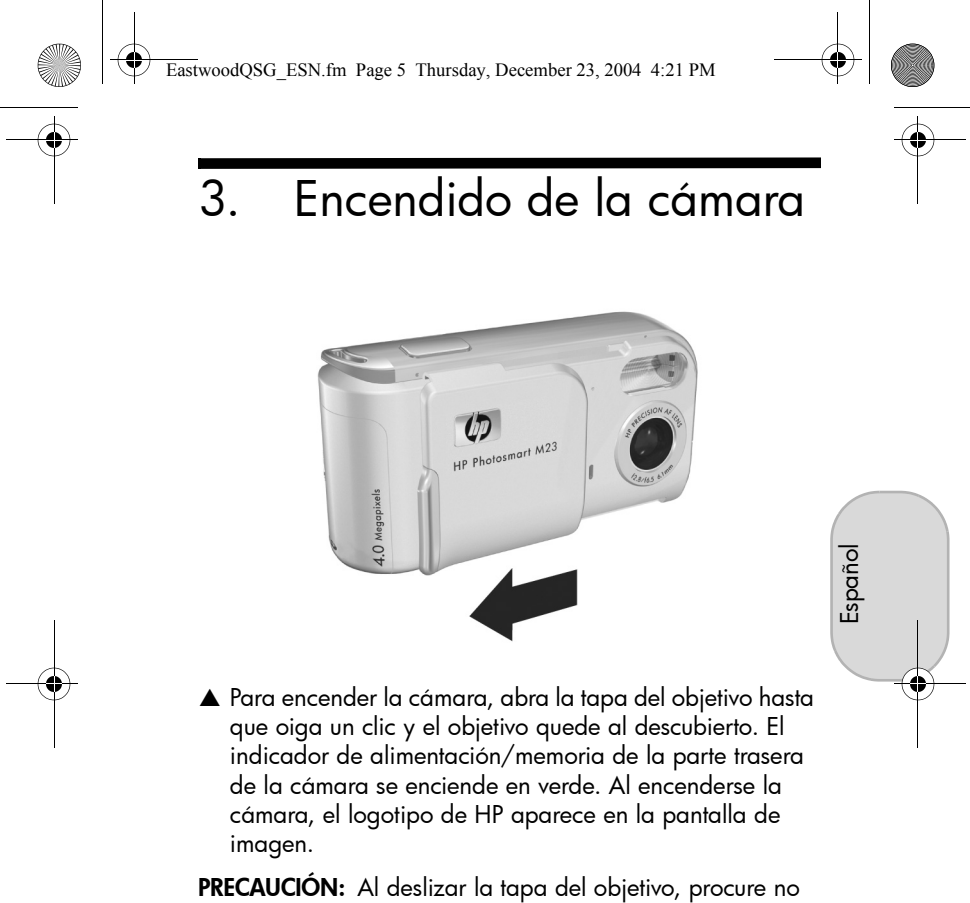

tocar el objetivo con los dedos. Las huellas de dedos en el objetivo pueden reducir la calidad de la imagen.

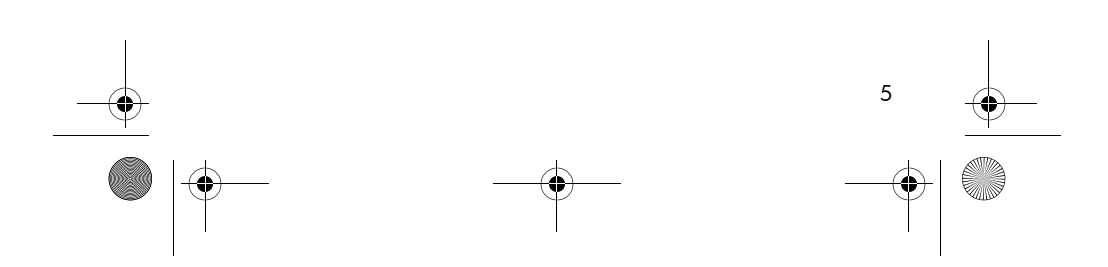

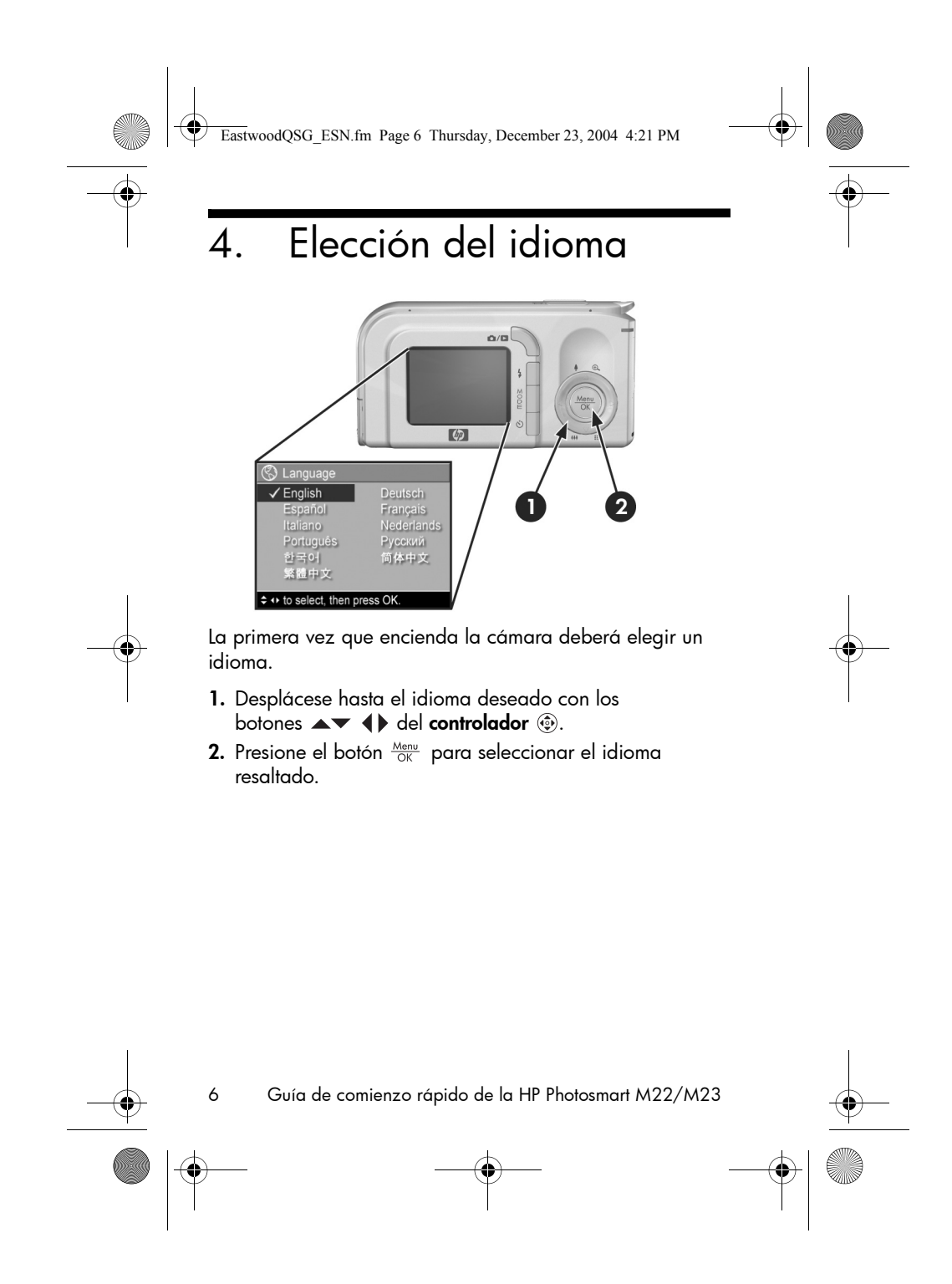

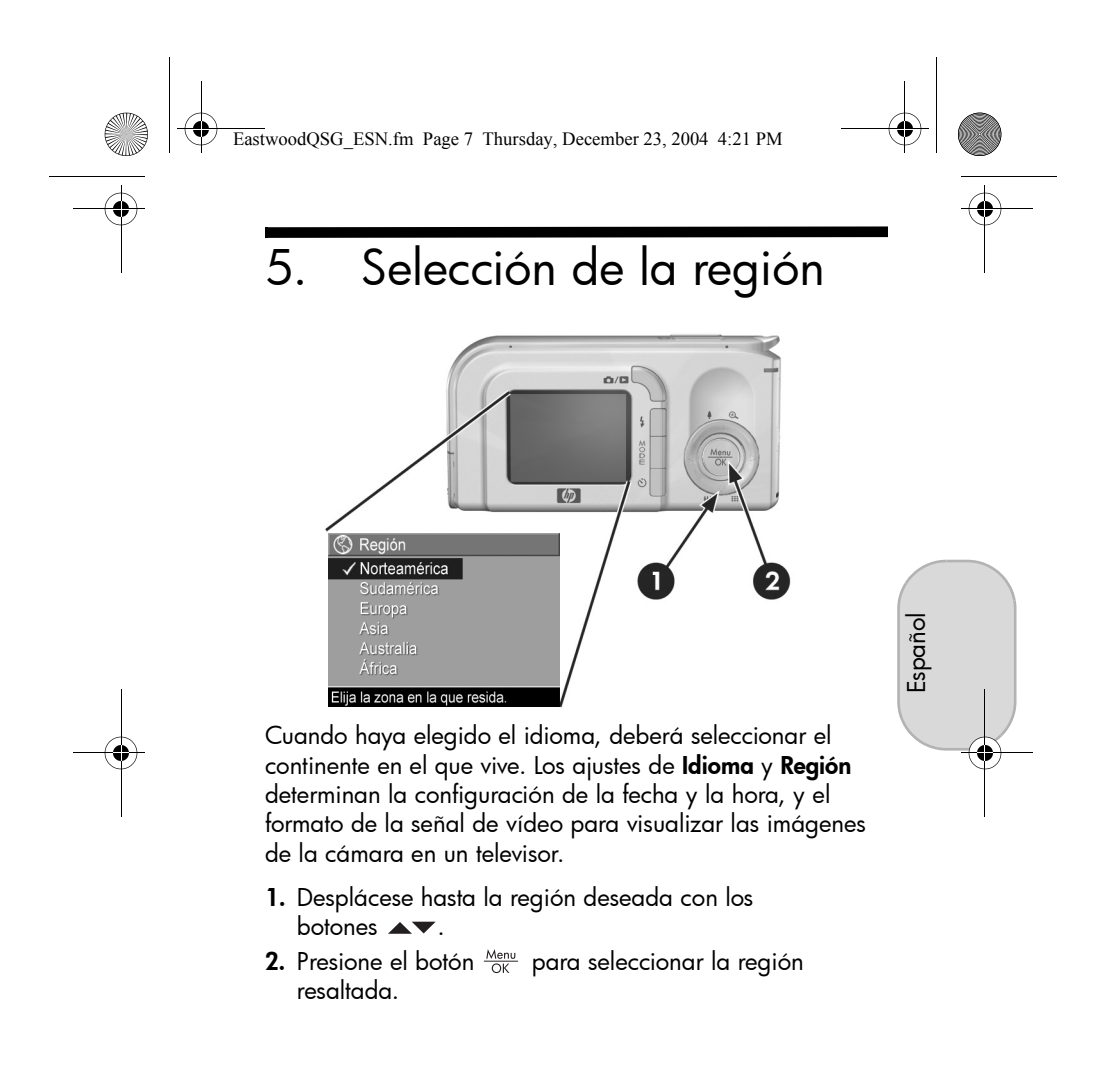

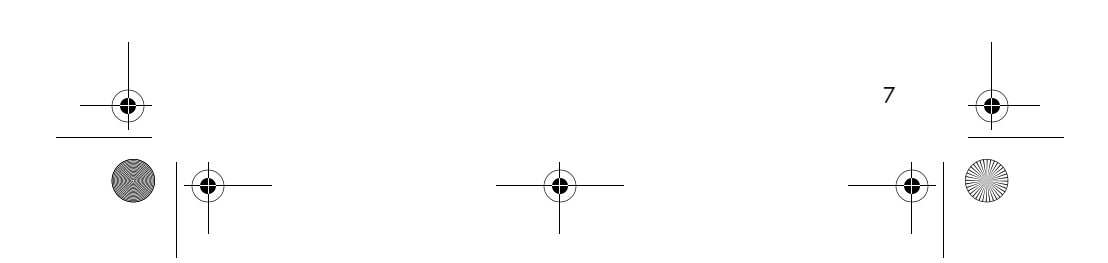

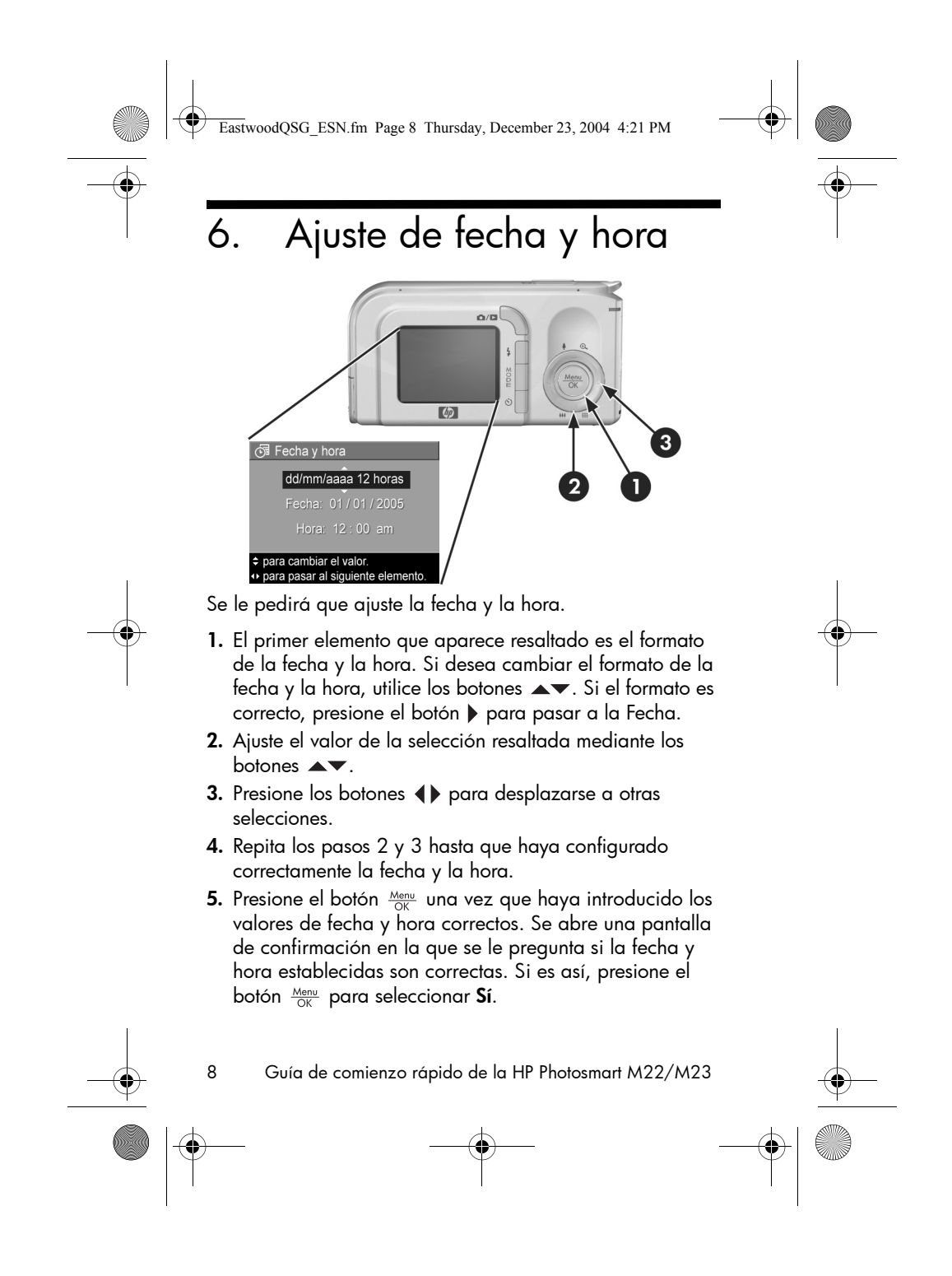

EastwoodQSG\_ESN.fm Page 9 Thursday, December 23, 2004 4:21 PM

9

# Instalación y formateado de una tarjeta de memoria (opcional)

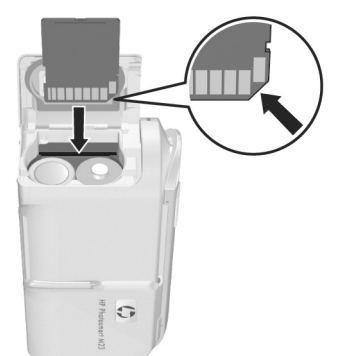

Español

La cámara digital dispone de memoria interna que le permite almacenar imágenes y videoclips. Sin embargo, también puede almacenarlos en una tarjeta de memoria (adquirida por separado).

- 1. Apague la cámara y abra la tapa de las pilas y de la tarjeta de memoria del lateral de la cámara.
- Introduzca la tarjeta de memoria en la ranura pequeña que se encuentra detrás de las pilas con el lado de la muesca hacia abajo, tal como se muestra en la imagen. Asegúrese de que encaja en su sitio.
- 3. Cierre la tapa y encienda la cámara.

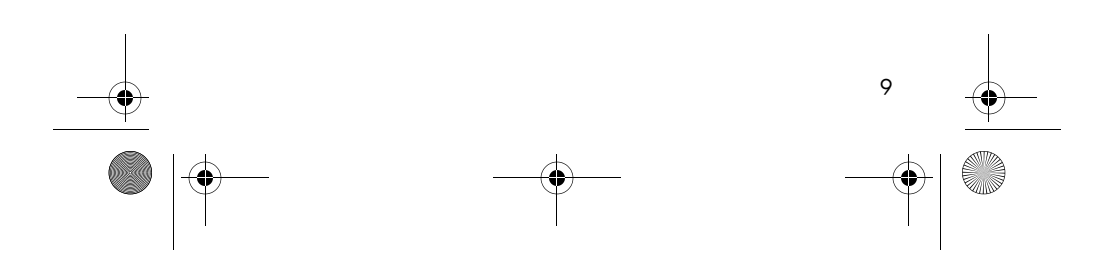

EastwoodQSG\_ESN.fm Page 10 Thursday, December 23, 2004 4:21 PM

Para evitar que se dañen las tarjetas y las imágenes, deberá formatear las tarjetas antes de utilizarlas por primera vez. Para formatear la tarjeta de memoria:

- Presione el botón Mento y después utilice ▶ para abrir el Menú Reproducción ►.
- Presione el botón ▼ para resaltar Eliminar y, a continuación, presione el botón Menu OK para abrir el submenú Eliminar.
- 3. Utilice el botón ▼ para resaltar Formatear tarjeta y, a continuación, Menu OK para abrir la pantalla de confirmación Formatear tarjeta.
- Presione el botón ▼ para resaltar Sí y, a continuación, pulse el botón <sup>Menu</sup> para formatear la tarjeta.

El mensaje **Formateando la tarjeta...** aparece en la pantalla de imagen mientras la cámara formatea la tarjeta de memoria. Cuando la tarjeta se haya formateado, se abre la pantalla de resumen de todas las imágenes.

Para extraer la tarjeta de memoria de la cámara, primero apague la cámara. Abra la tapa de las pilas/tarjeta de memoria y presione el borde superior de la tarjeta, que saltará fuera de la ranura.

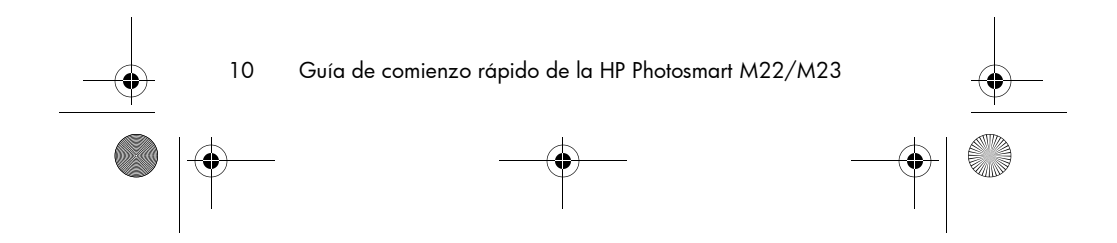

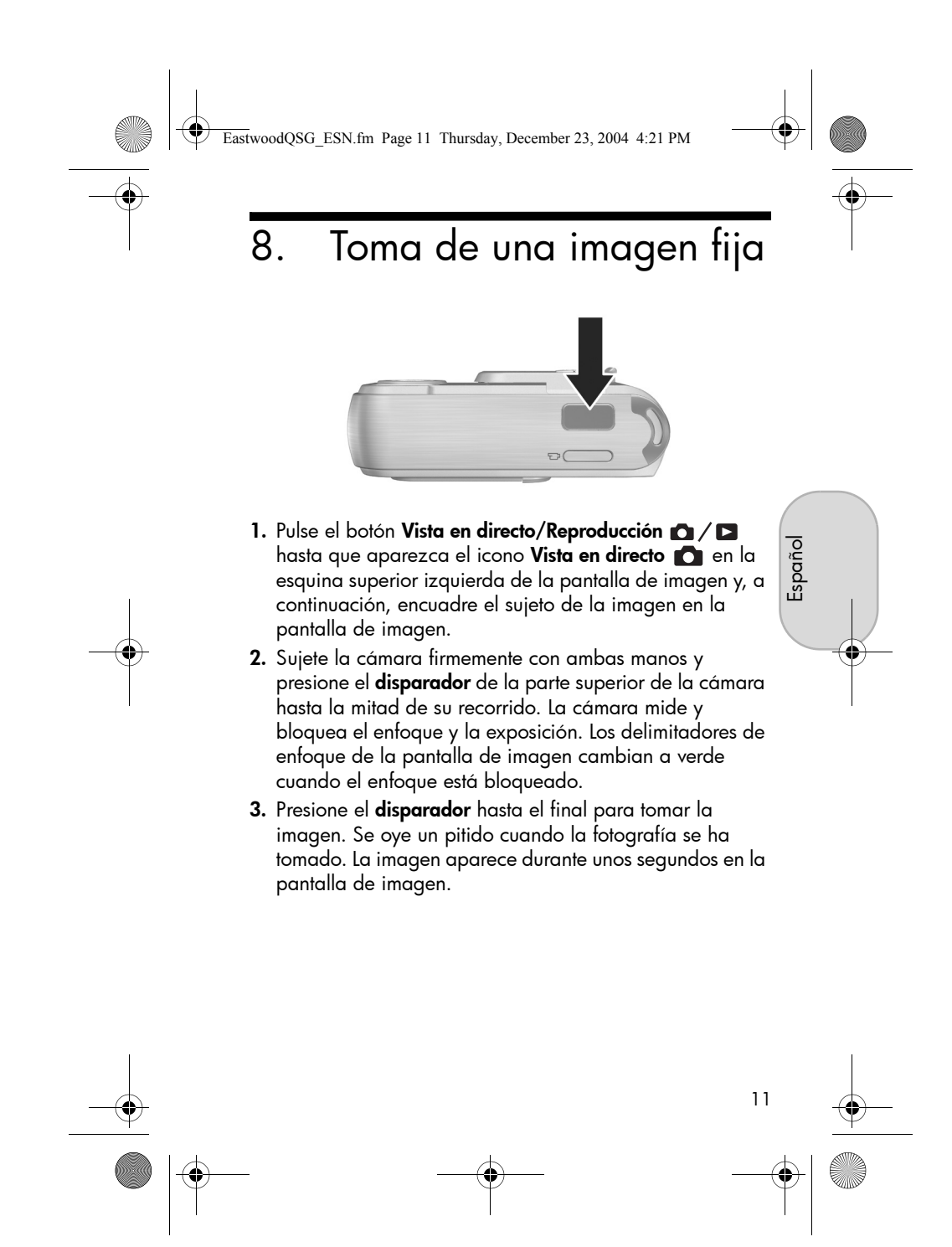

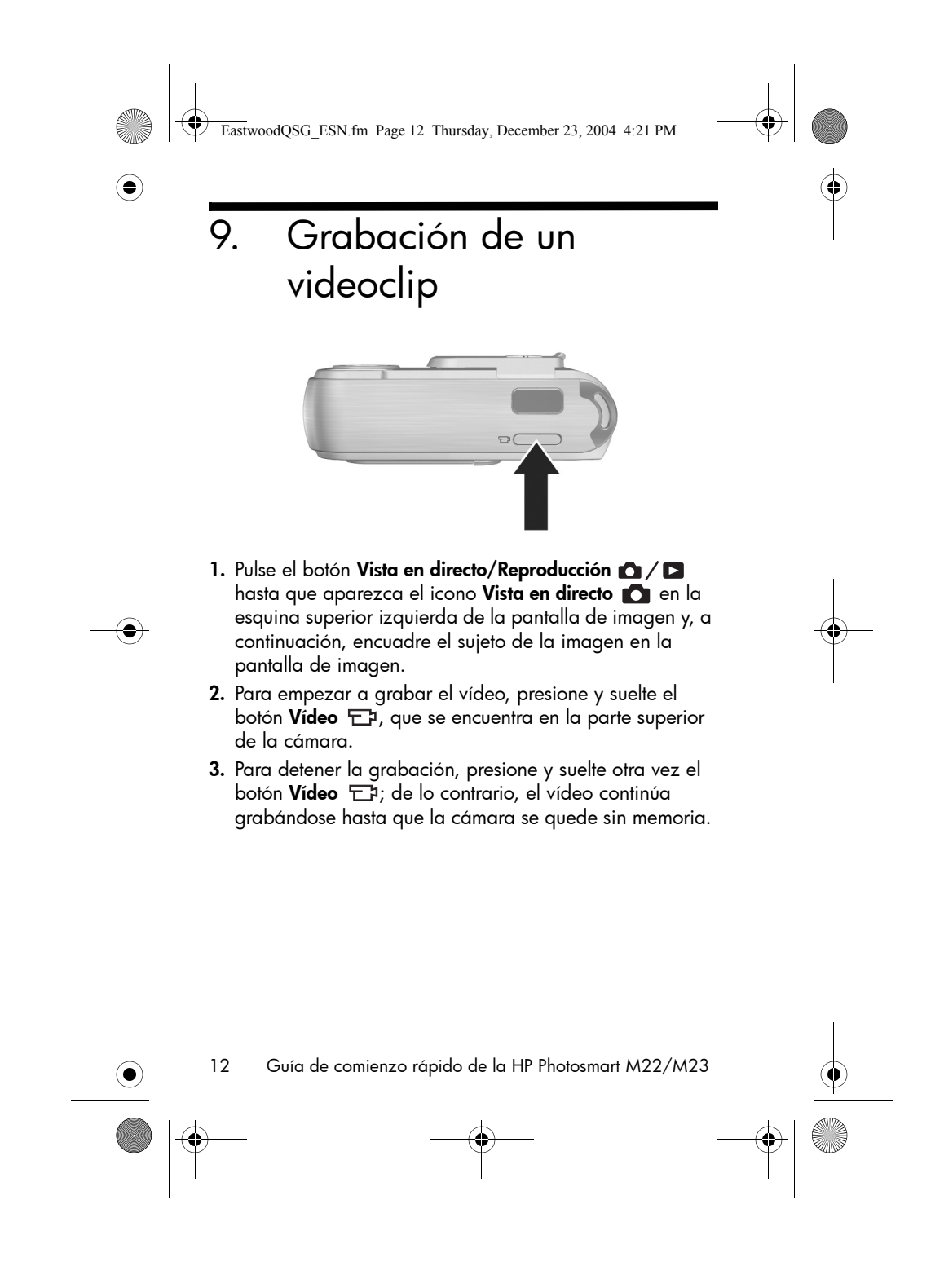

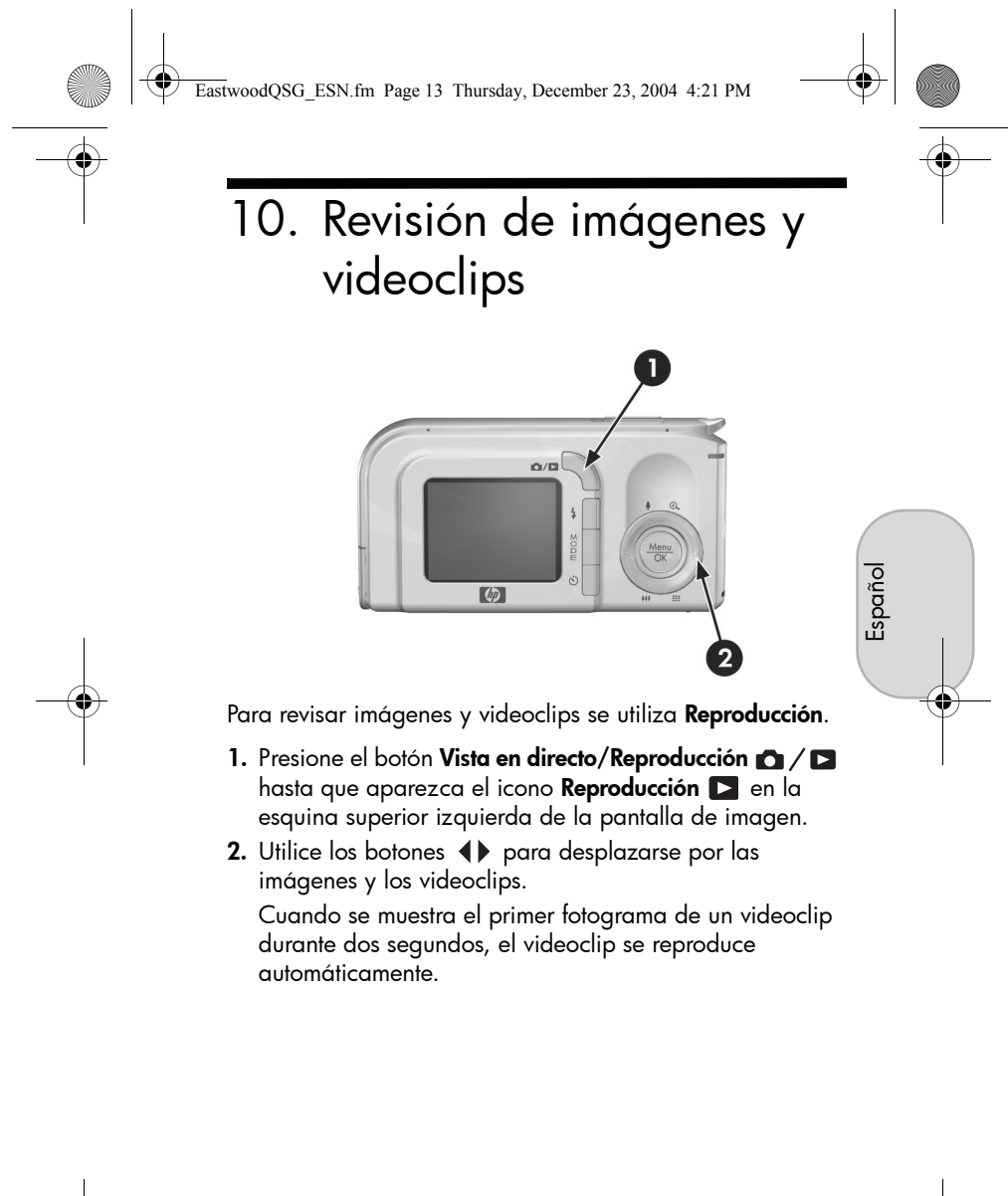

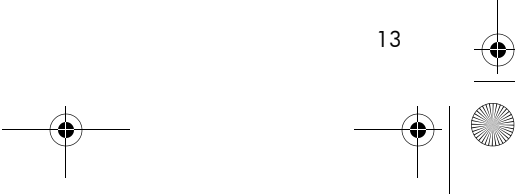

EastwoodQSG\_ESN.fm Page 14 Thursday, December 23, 2004 4:21 PM

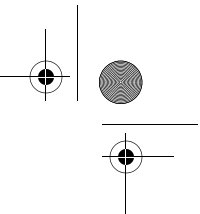

# 11. Instalación del software

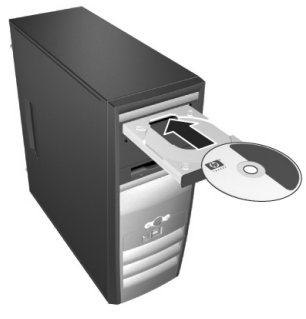

El software HP Image Zone le permite transferir imágenes de la cámara, visualizarlas, editarlas, imprimirlas o enviarlas por correo electrónico.

## Requisitos para un sistema con Windows

Para instalar el software HP Image Zone, deberá disponer en su equipo de al menos 64 MB de RAM y tener instalado Windows 2000, XP, 98, 98 SE o Me, e Internet Explorer 5.5 Service Pack 2 o posterior. Si su equipo cumple estos requisitos, el proceso de instalación instalará la versión completa de HP Image Zone o HP Image Zone Express. HP Image Zone Express carece de algunas funciones que se incluyen en la versión completa. Por ejemplo, con HP Image Zone Express no podrá configurar los destinos de **HP Instant Share**, como se describe en **Configuración de los destinos de HP Instant Share en la cámara (opcional).** 

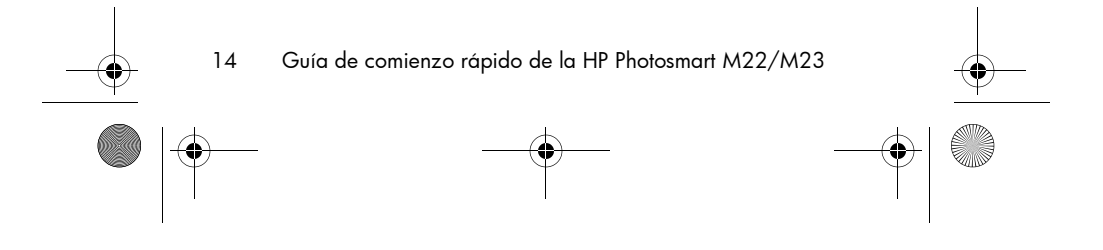

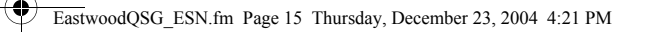

## Asistencia técnica para HP Image Zone

Si tiene dificultades para instalar o utilizar el software HP Image Zone, encontrará más información en el sitio Web de asistencia técnica al cliente de HP: **www.hp.com/support**.

### Windows

- 1. Cierre todos los programas y desactive temporalmente todos los programas antivirus que utilice en el equipo.
- Introduzca el CD del software HP Image Zone en la unidad de CD de su equipo y siga las instrucciones mostradas en la pantalla. Si no se abre la pantalla de instalación, en el menú Inicio, haga clic en Ejecutar y escriba D:\Setup.exe, donde D es la letra de la unidad de CD-ROM y, a continuación, haga clic en Aceptar.
- Cuando el software HP Image Zone se haya instalado, vuelva a activar el programa antivirus que desactivó en el paso 1.

Español

## Macintosh

- 1. Cierre todos los programas y desactive temporalmente todos los programas antivirus que utilice en el equipo.
- Introduzca el CD del software HP Image Zone en la unidad de CD del equipo.
- **3.** Haga doble clic en el icono del CD en el escritorio del equipo.
- Haga doble clic en el icono del instalador y, a continuación, siga las instrucciones mostradas en la pantalla.
- Cuando el software HP Image Zone se haya instalado, vuelva a activar el programa antivirus que desactivó en el paso 1.

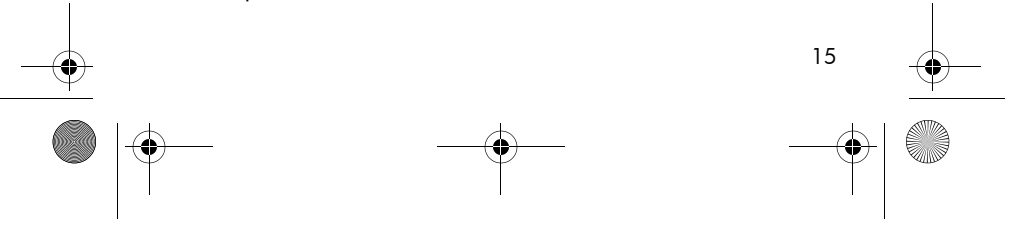

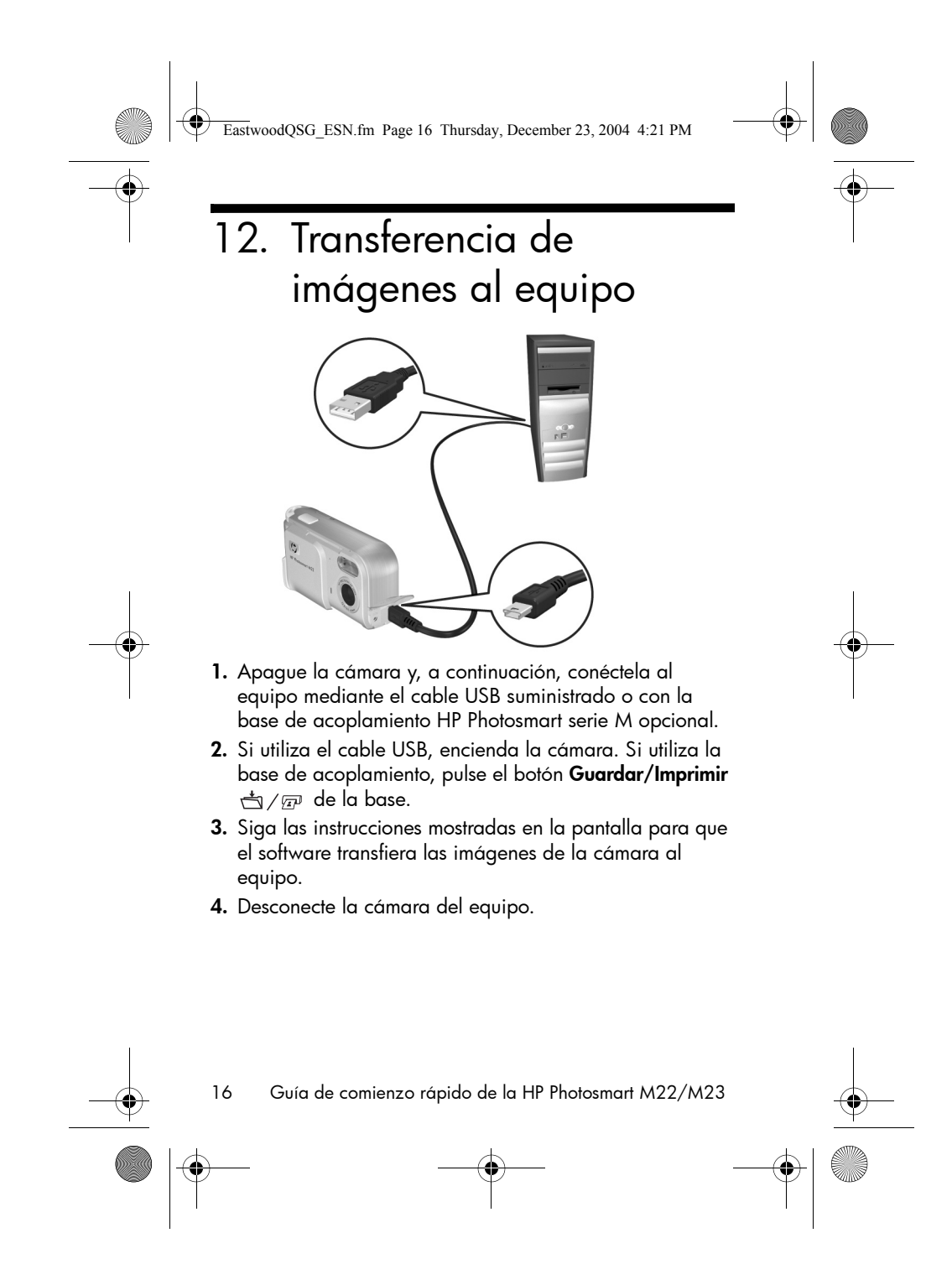

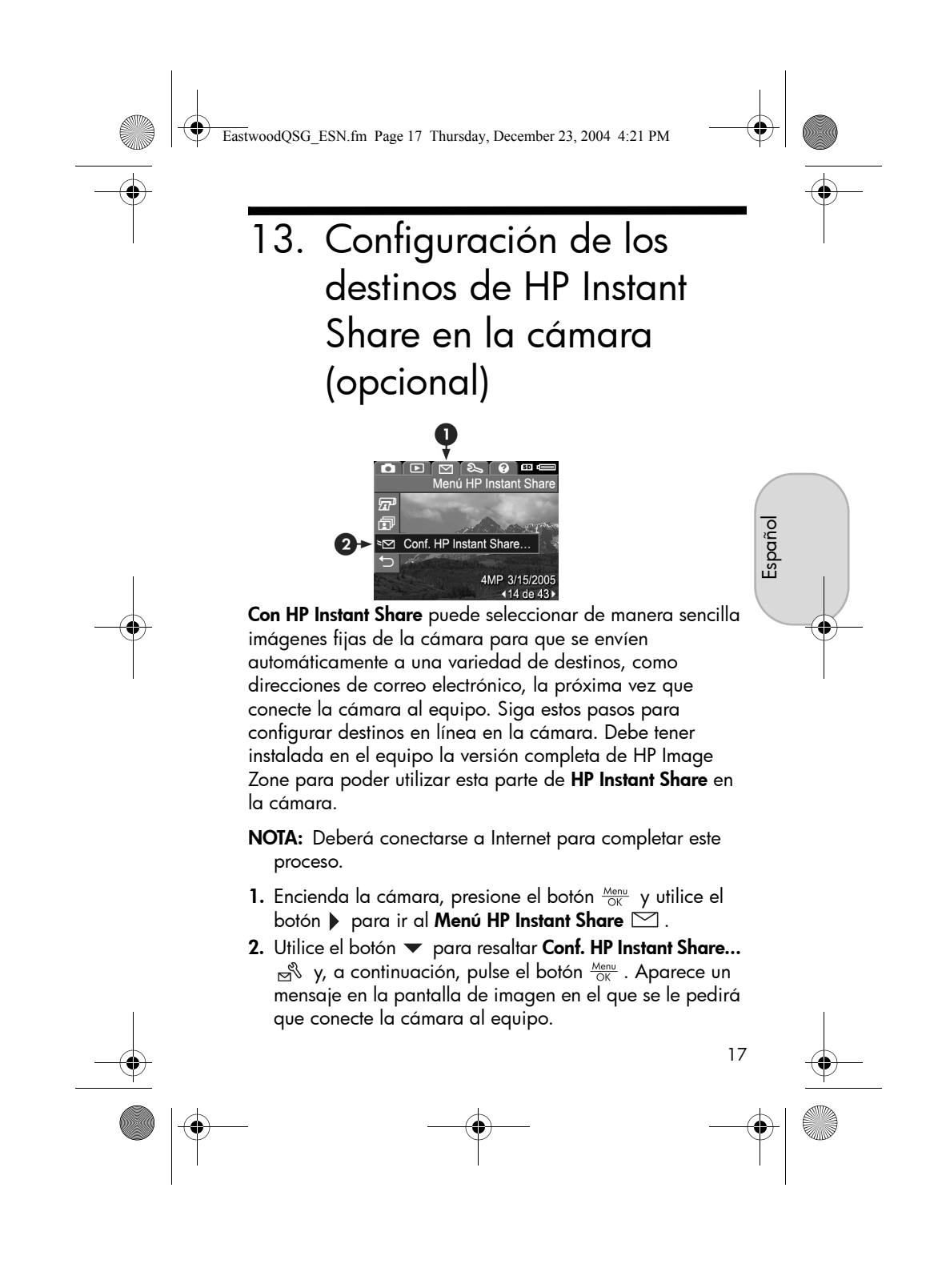

EastwoodQSG\_ESN.fm Page 18 Thursday, December 23, 2004 4:21 PM

- **3.** Sin apagar la cámara, vuelva a conectarla al equipo siguiendo el mismo procedimiento que utilizó en la sección anterior, **Transferencia de imágenes al equipo**.
- **4.** El siguiente paso dependerá de si su equipo utiliza Windows o Macintosh:
  - Windows: Al conectar la cámara al equipo, se activa el programa Configuración de HP Instant Share. Si aparece otro cuadro de diálogo, ciérrelo haciendo clic en Cancelar. En el programa Configuración de HP Instant Share, haga clic en Inicio y siga las instrucciones mostradas en la pantalla para establecer los destinos en el equipo y guardarlos en la cámara.
  - Macintosh: Al conectar la cámara al equipo, se activa el Asistente de configuración de HP Instant Share. Haga clic en Continuar y siga las instrucciones mostradas en la pantalla para establecer los destinos en el equipo y guardarlos en la cámara.
- 5. Desconecte la cámara del equipo y vuelva al Menú HP Instant Share para comprobar que los nuevos destinos se han guardado en la cámara. Ahora podrá marcar las imágenes de la cámara para enviarlas a uno o más de estos destinos de HP Instant Share. Consulte la sección titulada Envío de imágenes a destinos del Capítulo 4 del Manual del usuario de la cámara para obtener detalles sobre cómo hacerlo. Si desea información sobre cómo visualizar el Manual del usuario contenido en el CD de HP Image Zone, consulte la siguiente página de esta Guía de comienzo rápido.

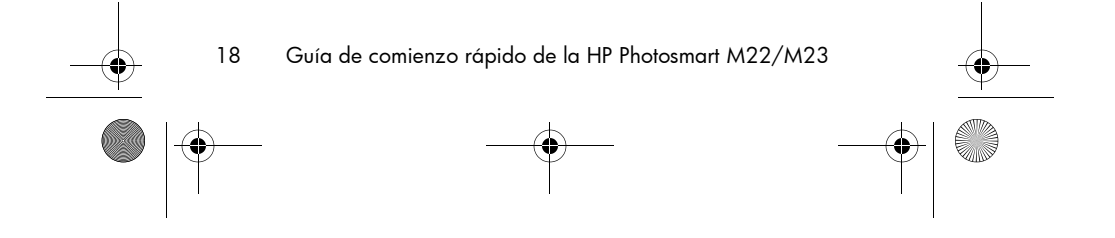

EastwoodQSG\_ESN.fm Page 19 Thursday, December 23, 2004 4:21 PM

# Cómo obtener asistencia

## Visualizar el Manual del usuario del CD

La cámara ofrece otras muchas funciones útiles que se describen detalladamente en el Manual del usuario. Estas funciones incluyen la tecnología de iluminación adaptable de HP, eliminación de ojos rojos integrada, 9 modos de fotografía, consejos de HP sobre imágenes, **HP Instant Share**, capacidad de impresión directa, ayuda en la cámara, accesorios para la cámara, y otras muchas más. El CD del software HP Image Zone contiene copias del Manual del usuario de la cámara en varios idiomas diferentes. Para ver el Manual del usuario:

- 1. Introduzca el CD del software HP Image Zone en la unidad de CD del equipo.
- En Windows: Haga clic en Ver Manual del usuario en la página principal de la pantalla de instalación del CD.
   En Macintosh: Consulte el archivo léame que se encuentra en la carpeta docs del CD del software HP Image Zone.

### Asistencia adicional

- Si desea sugerencias y herramientas que le ayuden a utilizar la cámara de manera más eficaz, visite **www.hp.com/photosmart**.
- El servicio y la asistencia en línea de HP son un recurso rápido, directo y fácil de usar donde podrá obtener asistencia para sus productos, diagnósticos y descargas de controladores. Le ofrece una respuesta a todas sus necesidades de servicio y asistencia. Obtenga una asistencia galardonada las 24 horas del día, 7 días a la semana, en www.hp.com/support.
- Si necesita ayuda para el software HP Image Zone, consulte la documentación en línea.

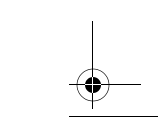

19

Español

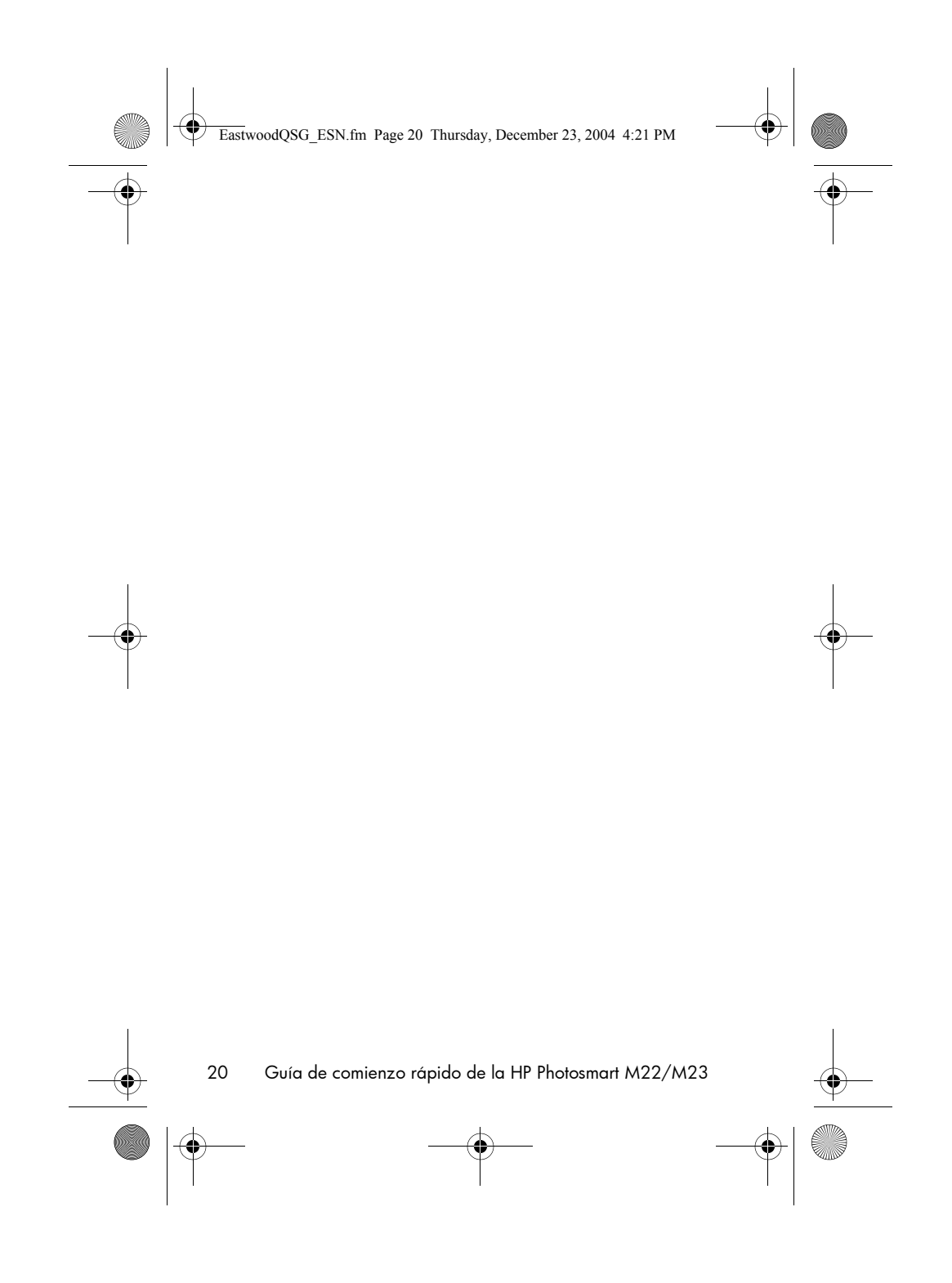

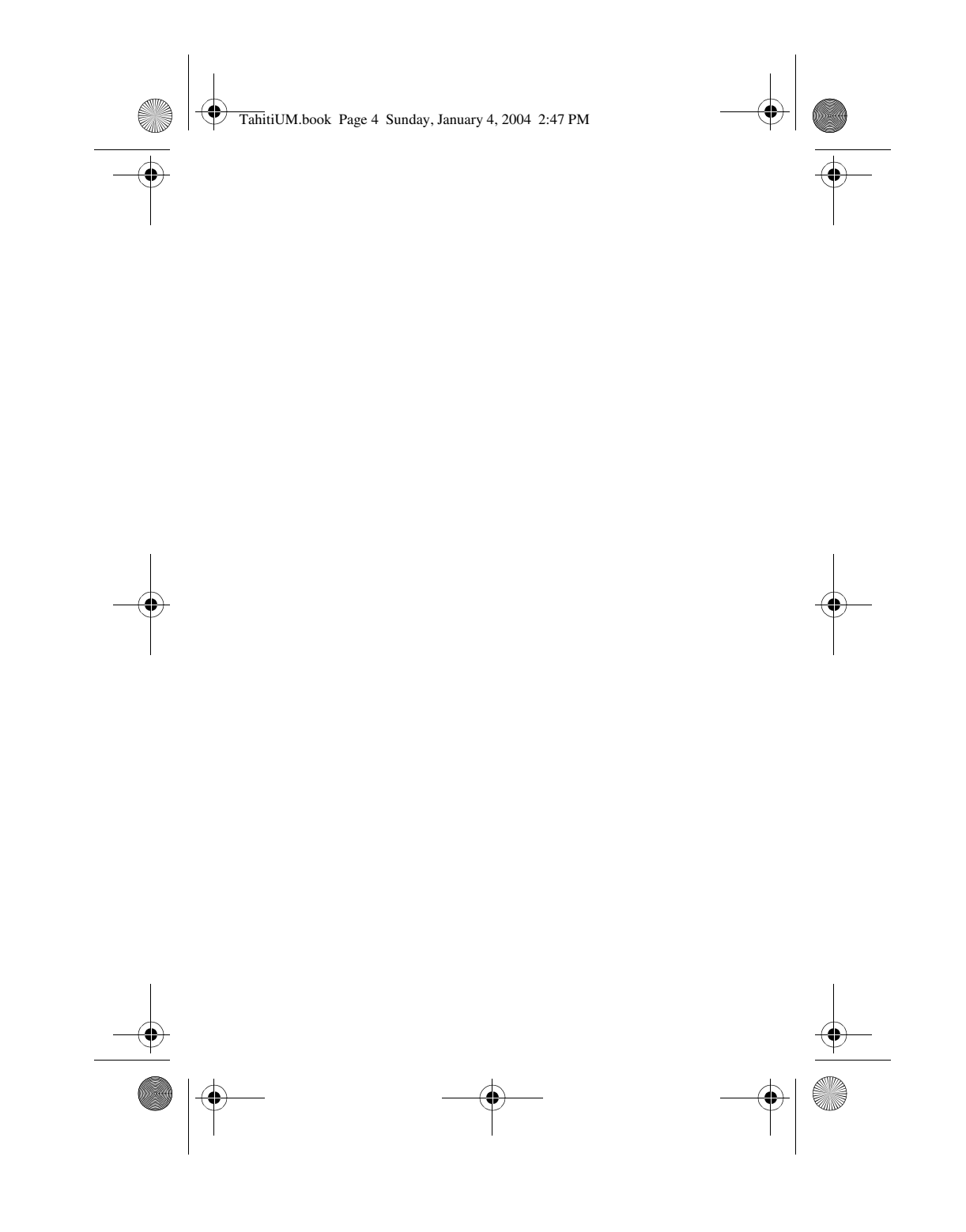

 $\ensuremath{\mathbb{C}}$  2005 Hewlett-Packard Development Company, L.P.

Printed in China

www.hp.com

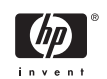

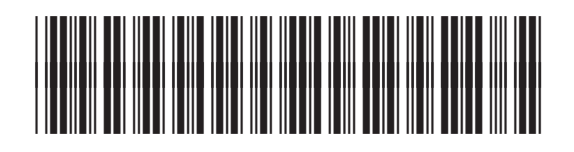

L1891-90103

4" X 6" BACK COVER